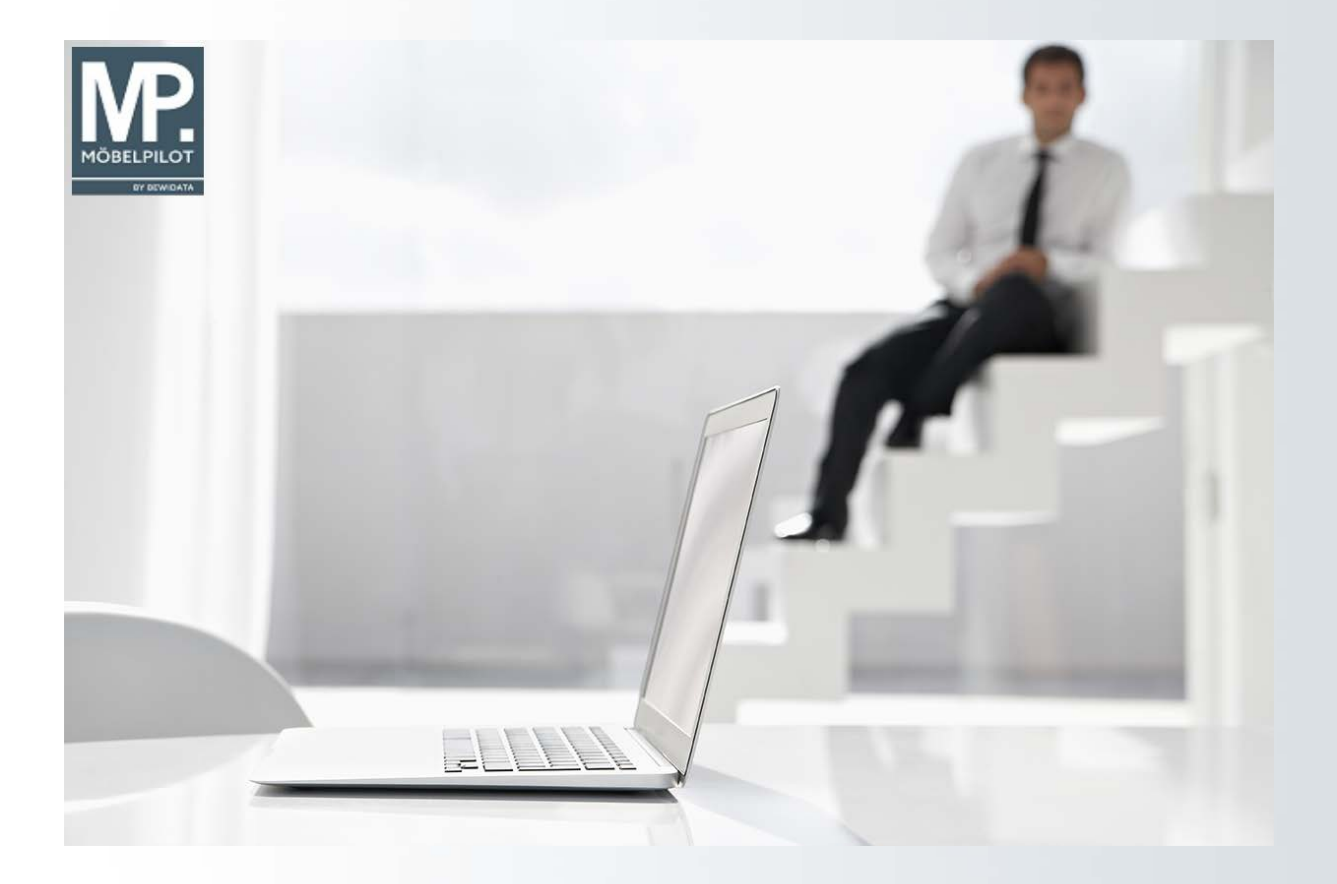

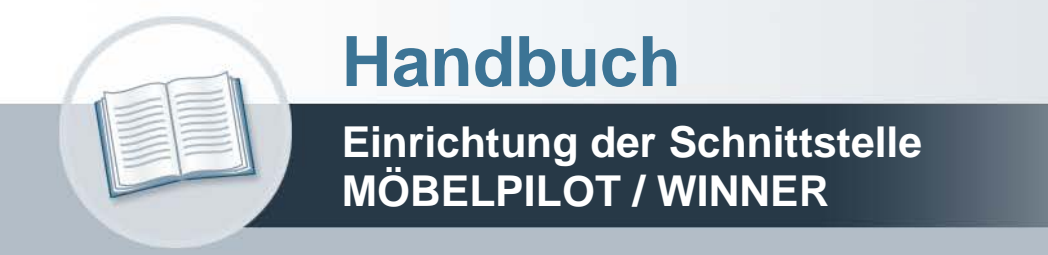

Version: 12. Mai 2025

# Urheberrecht und Haftung

Dieses Handbuch enthält urheberrechtlich geschützte Informationen. Ohne ausdrückliche schriftliche Genehmigung der *bewidata* Unternehmensberatung und EDV-Service GmbH, Isaac-Fulda-Allee 9, 55124 Mainz ist es nicht gestattet, das gesamte Handbuch oder Texte daraus zu reproduzieren, zu speichern oder in irgendeiner Form zu übertragen, zu vervielfältigen oder zu verbreiten.

Die Firma *bewidata* Unternehmensberatung und EDV-Service GmbH übernimmt für den Inhalt dieses Handbuches und damit im Zusammenhang stehende geschäftliche Vorgänge keinerlei Garantie. Das gilt auch für hierin enthaltene Fehler und möglicherweise dadurch entstehende Fehlfunktionen in der Arbeit mit den hier beschriebenen Programmen. Die *bewidata* GmbH behält sich vor, ohne vorherige Ankündigung dieses Handbuch von Zeit zu Zeit auf den neuesten Stand zu bringen. Änderungen der Bildschirmmasken behalten wir uns ebenfalls vor.

**Hinweis**: Alle in diesem Handbuch abgebildeten Screenshots wurden mit einem aktuellen Webbrowser wie Google Chrome, Firefox oder Microsoft Edge erstellt. Abweichungen zu anderen Browsern behalten wir uns vor.

# Impressum

*bewidata* Unternehmensberatung und EDV-Service GmbH Isaac-Fulda-Allee 9 55124 Mainz Telefon 06131 63920 Telefax 06131 639266

Geschäftsführer: Hans-Jürgen Röhrig - Handelsregister Mainz HRB 4285

# Support Rufnummern

| Durchwahl 1 | Telefon 06131 639272 |
|-------------|----------------------|
| Durchwahl 2 | Telefon 06131 639226 |
| Durchwahl 3 | Telefon 06131 639227 |

| Fax:     | 06131 611618           |
|----------|------------------------|
| E-Mail:  | support@moebelpilot.de |
| Homepage | www.moebelpilot.de     |

# Hotline Zeiten

| Montag bis Donnerstag | 9.00 – 17.30 Uhr |
|-----------------------|------------------|
| Freitag               | 9.00 – 16.30 Uhr |

# Inhaltsverzeichnis

| 2  |
|----|
| 2  |
| 4  |
| 4  |
| 5  |
| 5  |
| 5  |
| 5  |
| 7  |
| 7  |
| 7  |
| 9  |
| 12 |
| 12 |
| 18 |
| 18 |
| 18 |
| 18 |
| 20 |
| 21 |
| 22 |
| 22 |
| 23 |
| 25 |
| 26 |
| 27 |
|    |

# Voraussetzungen

# Einrichtung und Freischaltung der Schnittstelle

Damit die technischen und kaufmännischen Voraussetzungen auf Seiten des Planungsprogramms erfüllt werden, setzen Sie sich bitte zunächst mit Ihrem Vertragspartner Compusoft in Verbindung,.

Sobald Ihnen der Termin für die Freischaltung des Moduls bekannt ist, setzen Sie sich bitte mit unserem Support in Verbindung. Wir planen dann die notwendigen Ressourcen für die Schnittstelleneinrichtung ein und stimmen mit Ihnen den Termin zur Freischaltung ab.

## ToDo Anwender in Zusammenarbeit mit Compusoft

- Kontaktaufnahme
- Freischaltung der Datenschnittstelle zum Warenwirtschaftssystem
- Nutzungs- und Betreuungsvertrag abschließen

#### ToDo Anwender in Zusammenarbeit mit Bewidata

- Aktuelle MÖBELPILOT-Version installieren
- Einrichtung und Freischaltung der Schnittstelle durch unseren Support
- Nutzungs- und Betreuungsvertrag abschließen

Die einmaligen, sowie mtl. Kosten für die Einrichtung, Einweisung, Nutzung und Betreuung richten sich nach der jeweils gültigen Preisliste der beteiligten Softwarehäuser. Für weitere Informationen hierzu setzen Sie sich bitte mit unserem Vertrieb/Support bzw. Compusoft in Verbindung.

# Parameter und Daten-Mapping

# Systemeinrichtung

# Einleitung

Die Einrichtung und Freischaltung der Schnittstelle zum Planungssystem WINNER im MÖ-BELPILOT erfolgt durch den Bewidata-Support.

Die für die Ersteinrichtung erforderlichen Informationen und Parameter werden in Absprache mit dem Anwender durch Bewidata systemseitig eingepflegt.

Vorgaben, die im Planungssystem hinterlegt werden, müssen durch den COMPUSOFT-Support eingepflegt werden!

## Formularaufruf

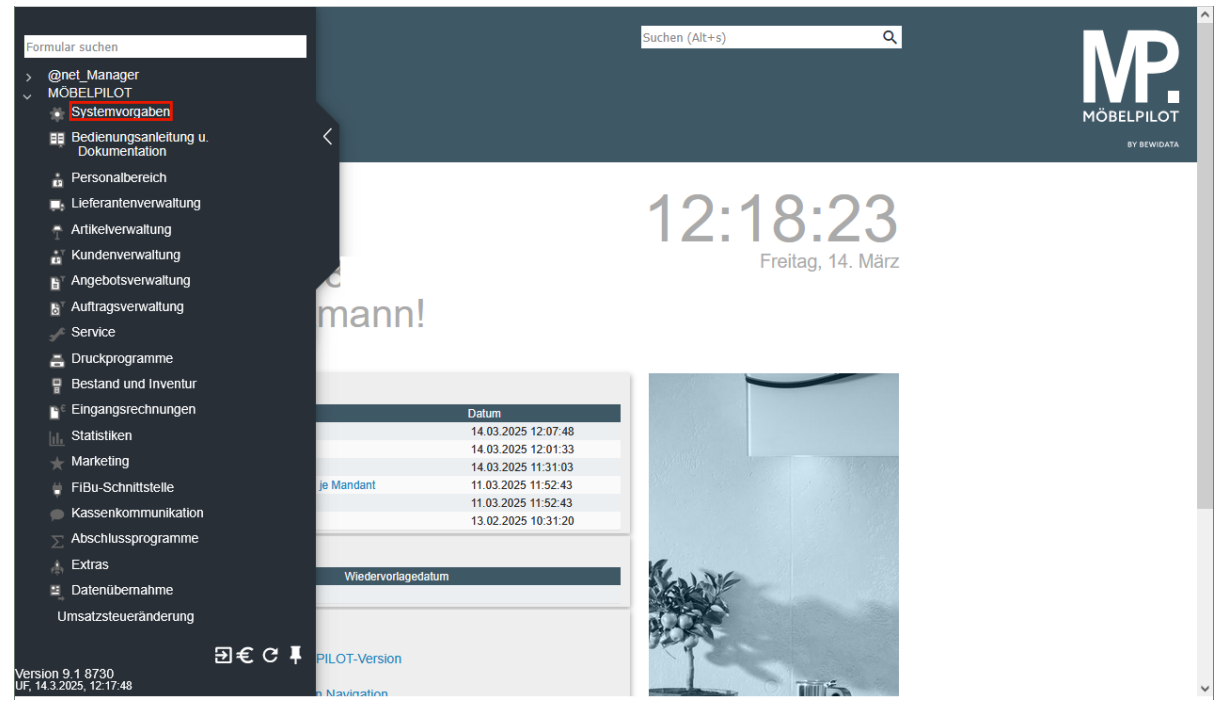

Klicken Sie auf den Hyperlink Systemvorgaben.

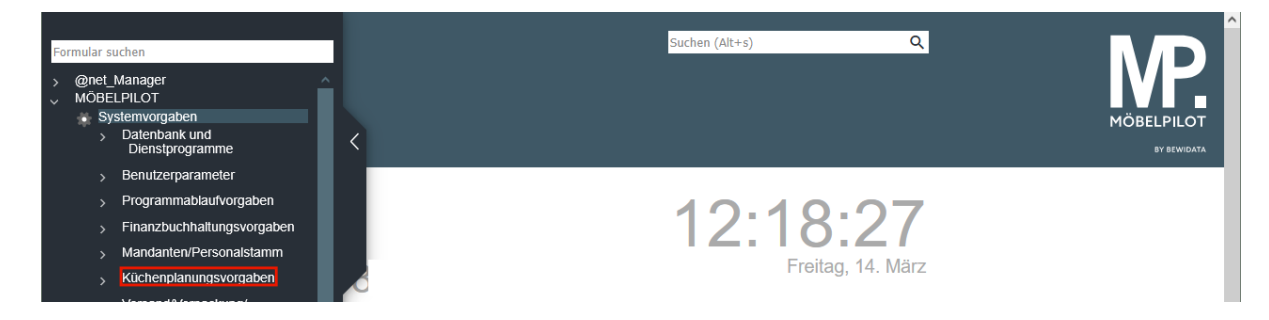

Klicken Sie auf den Hyperlink Küchenplanungsvorgaben.

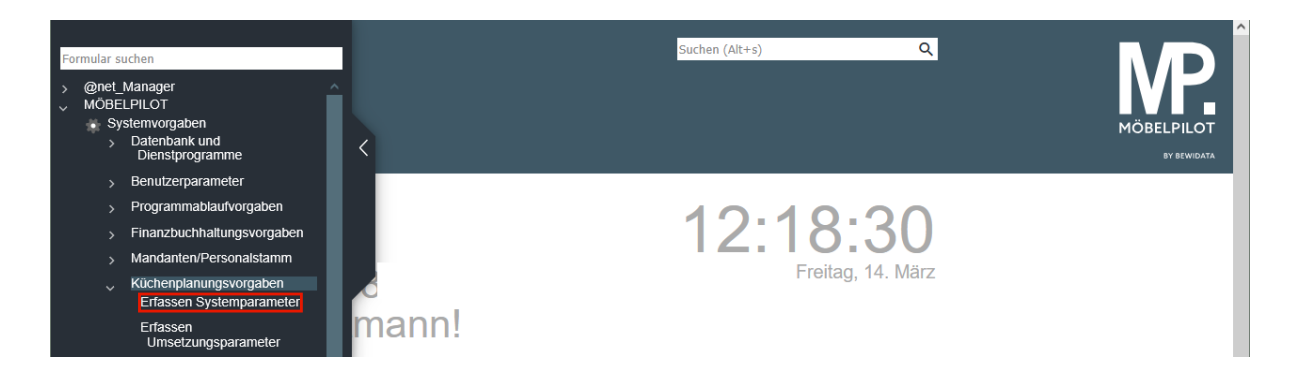

Klicken Sie auf den Hyperlink Erfassen Systemparameter.

| Küchenplanung - Systemeinstellung       | en Uli Flottmann Suchen (Alt+s | ٥) ٩        |   |
|-----------------------------------------|--------------------------------|-------------|---|
| Herkunft                                | 3                              |             |   |
| >                                       |                                |             |   |
| Transfer nach Mandant                   | 0 - Ambiente Einrichtung       | <b>v</b>    |   |
| Dateipfad                               | C:\Daten\Messe_MP7\Planungen\W | Durchsuchen |   |
| Abweichende Option bei Dateibearbeitung |                                |             |   |
| Dateiname (Beginn)                      |                                |             |   |
| Datei-Erweiterung (ohne Punkt)          | txt,TXT                        |             |   |
| Translation from                        |                                |             |   |
| Translation to                          |                                |             |   |
| Vertragsnummer Vorspann                 |                                |             |   |
| Vertragsnummer Nachspann                |                                |             |   |
| Parameter-Vorspann                      | WINNER                         |             |   |
| Eigennamen-Katalog                      | COM-EIGENNAME                  |             |   |
| Satz gesperrt                           |                                |             |   |
| Schnittstelle                           | 12 - Winner Advanced           | ~           |   |
| WebService                              |                                |             |   |
| WebService Username                     | winner                         |             |   |
| WebService Password                     | •••••                          |             |   |
| Planungssysteme-IDs                     | WIN33                          |             | V |

Die in diesem Formular abgebildeten Einträge dienen nur der Veranschaulichung. Die firmenindividuellen Vorgaben werden ausschließlich durch unseren Support eingepflegt.

# Parametervorgaben Planungsschnittstelle WINNER

# Einleitung

MÖBELPILOT und WINNER sind eigenständige Softwarelösungen, die zunächst unterschiedliche Ziele verfolgen. Damit die Systeme miteinander kommunizieren können bedarf es neben einer programmtechnischen Lösung (Schnittstelle), auch diverser Übersetzungstabellen. So werden beispielsweise die Lieferanten in der Warenwirtschaft unter anderen Zuordnungsnummern geführt, als in der Planungssoftware. Auch bei den Mitarbeiterkennzeichen kann man erfahrungsgemäß davon ausgehen, dass sie in den Systemen unterschiedlich abgebildet werden. Diese und weitere Differenzen müssen also im Vorfeld der Datenübernahme geklärt werden. Bei der Einrichtung der Schnittstelle wird das hierfür erforderliche Daten-Mapping einmalig durch unseren Support eingerichtet. Danach muss es durch den Anwender in der Regel immer dann ergänzt werden, wenn in der Planungssoftware beispielsweise ein neuer Lieferant oder Mitarbeiter aufgenommen wird.

# Formular aufrufen

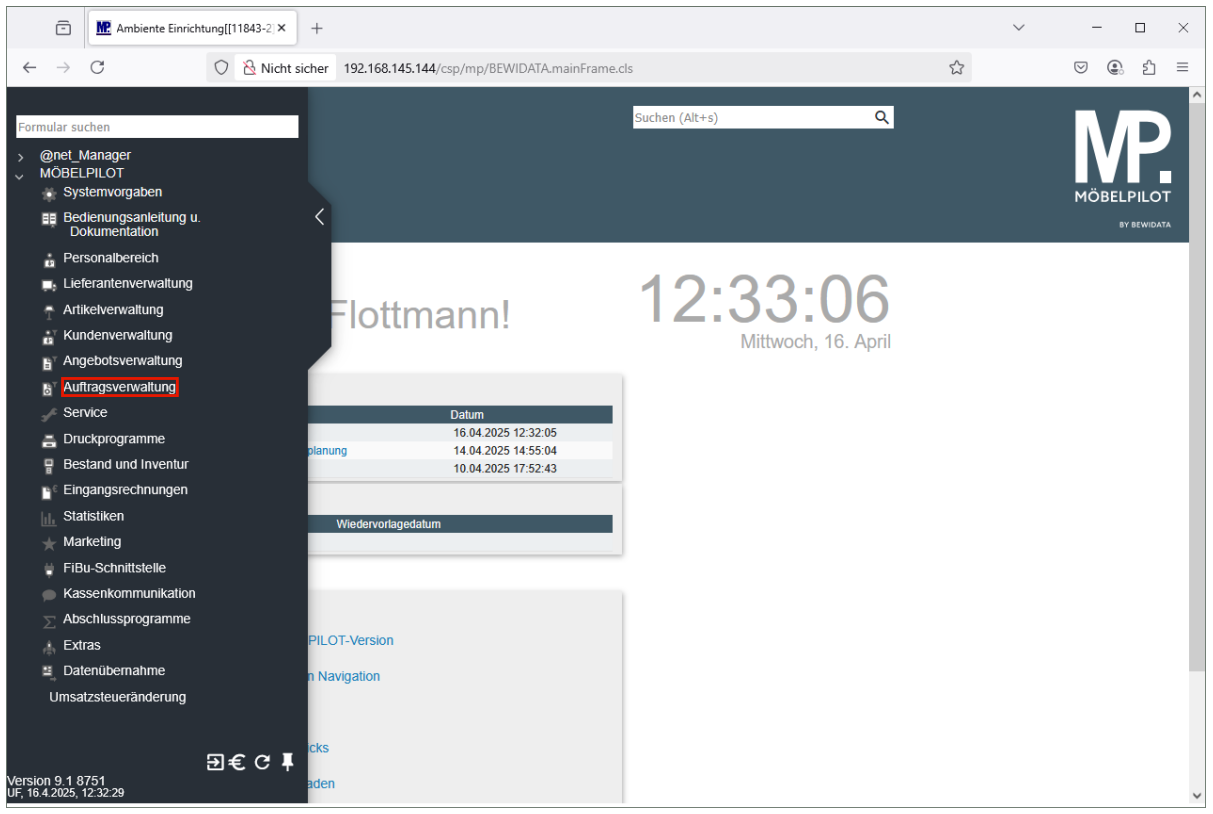

Klicken Sie auf den Hyperlink Auftragsverwaltung.

Ð

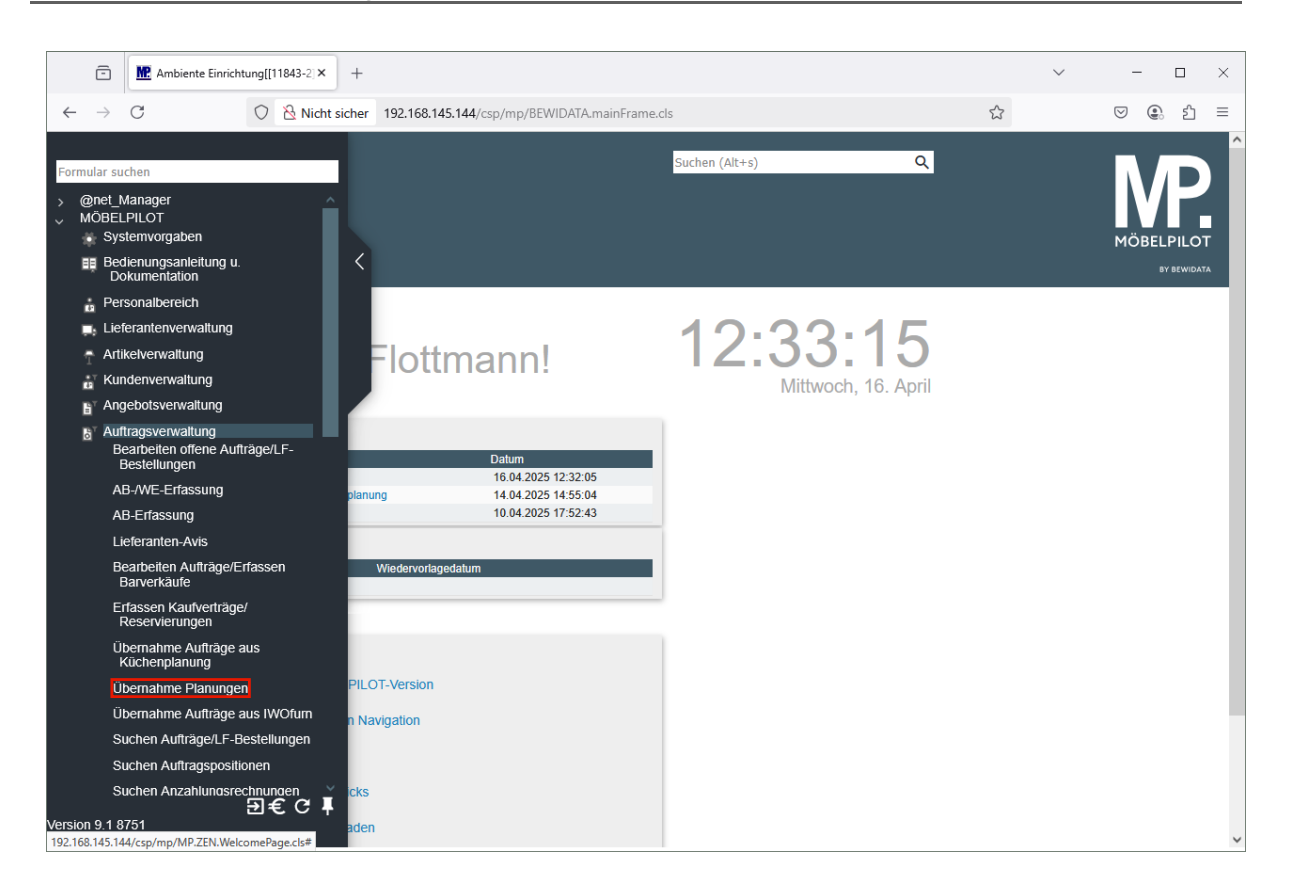

Klicken Sie auf den Hyperlink Übernahme Planungen.

Legen Sie bitte im Auswahlfeld **Herkunft** fest, für welches Planungssystem Sie die Parameter vorgeben wollen.

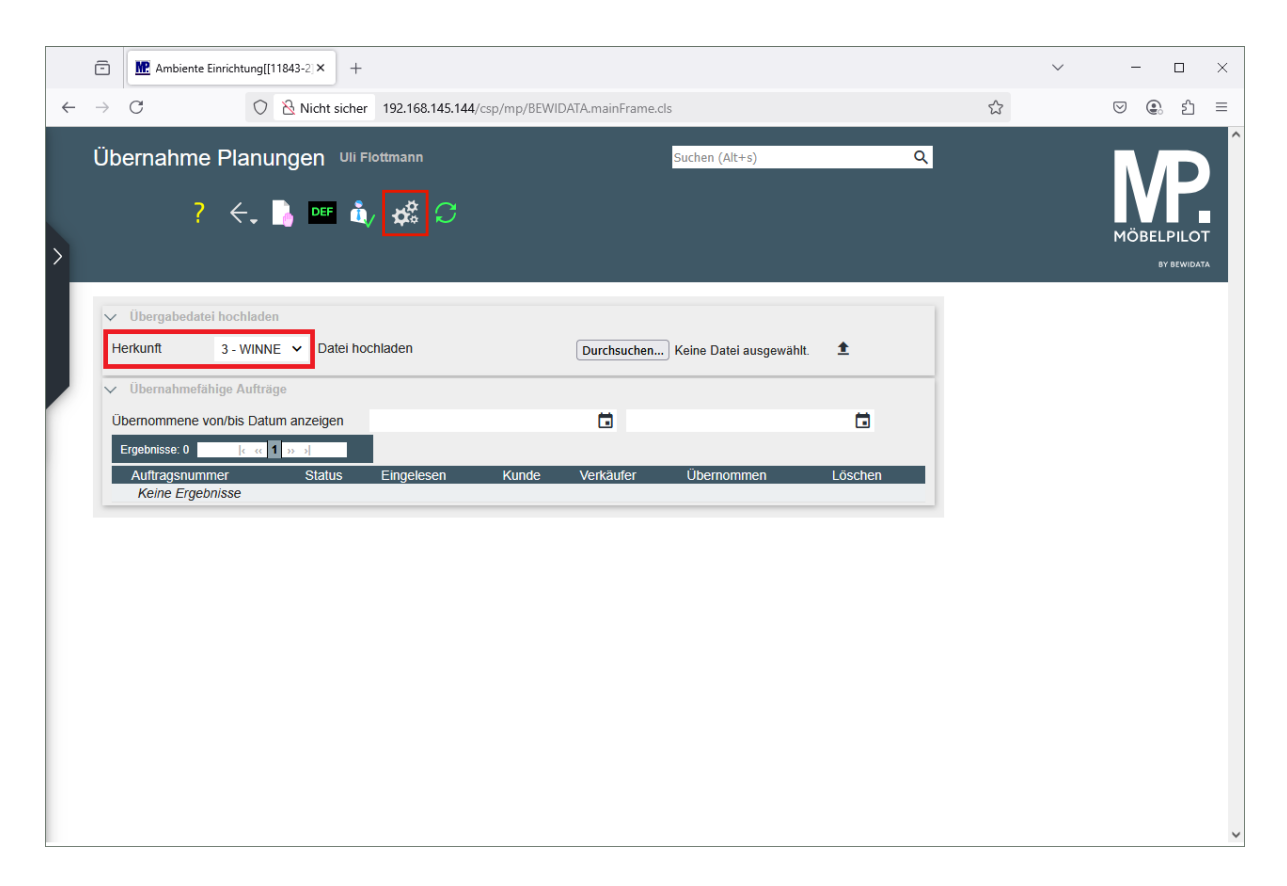

Klicken Sie auf die Schaltfläche Parameter einstellen.

# Formularansicht

| inun                             | igsschnittste                      | elle Parame                           | eter Uli Flottmar                           | in      |                          | Suchen (                 | Alt+s)                 |                                   |
|----------------------------------|------------------------------------|---------------------------------------|---------------------------------------------|---------|--------------------------|--------------------------|------------------------|-----------------------------------|
| $\checkmark$                     |                                    | <b>←.</b>                             | $\langle \rangle \gg$                       |         | DEF                      |                          | EI                     |                                   |
| ennzeic                          | hen                                |                                       |                                             | WIN     | NER                      |                          |                        |                                   |
| Para<br>meter                    | Umsetzung<br>Filialen,Anrede<br>kZ | Umsetzung<br>Eigenname,La<br>nd       | Umsetzung<br>VerbandsWGS,Ver<br>fer,Einheit | käu     | Umsetzun<br>g Lieferant  | Umsetzung<br>Warengruppe | Umsetzun<br>g Position | Übernahme<br>von<br>Parametersatz |
| Eigene                           | Angebotsnummer v                   | vergeben                              |                                             |         |                          |                          |                        |                                   |
| Eigene                           | Auftragsnummer ve                  | ergeben                               |                                             |         |                          |                          |                        |                                   |
| Fixes A                          | uslieferungskennze                 | ichen                                 |                                             |         |                          |                          |                        | ~                                 |
| Fixes B                          | estellkennzeichen                  |                                       |                                             |         |                          |                          |                        | ~                                 |
| Länge d                          | der Kundennummer                   |                                       |                                             | 6       |                          |                          |                        |                                   |
| Führend                          | de Nullen in KdNR u                | unterdrucken                          |                                             |         |                          |                          |                        |                                   |
| Festes I                         | Konditionskennzeic                 | hen                                   |                                             | 1 - 1   | 1 - Lieferantenkondition |                          |                        |                                   |
| Festes Preiskennzeichen          |                                    |                                       |                                             | ~       |                          |                          |                        |                                   |
| Artikels                         | tammdaten übernel                  | hmen                                  |                                             |         |                          |                          |                        |                                   |
| Felder f                         | ür Artikelstammdate                | enübernahme                           |                                             | Arti    | kol-Nr                   |                          |                        | ^                                 |
|                                  |                                    |                                       |                                             | Mod     | dellbezeichnur           | ıg                       |                        |                                   |
| Tailayaayattuga                  |                                    | Mar<br>V                              | ronnummor Ini                               | tractat |                          | ~                        |                        |                                   |
| Trennur                          | na der Konfdaten                   |                                       |                                             |         |                          |                          |                        |                                   |
| Trennur                          | ng der Warengruppe                 | en                                    |                                             |         |                          |                          |                        |                                   |
| Bestellu                         | ing sperren                        |                                       |                                             |         |                          |                          |                        |                                   |
| Modus                            | für VerbandsWGS                    |                                       |                                             | lt.U    | msetzungstab             | elle                     |                        | ~                                 |
| Groß-/K                          | deinschreiben und l                | Umlaute beim Mod                      | ellenabaleich ignor                         |         | 5 - 4                    |                          |                        |                                   |
| Diese Z                          | eichen beim Model                  | lenabaleich ignorie                   | ren                                         |         |                          |                          |                        |                                   |
| Konditio                         | onssätze aus MÖBE                  | ELPILOT-Daten                         |                                             |         |                          |                          |                        |                                   |
| Teile im                         | Text formatieren                   |                                       |                                             | Nor     | mal                      |                          |                        | ~                                 |
| Korrektur für Artikelbezeichnung |                                    |                                       |                                             |         |                          |                          |                        |                                   |
| Modus für Kundensuche            |                                    | nach Nachname Vorname PLZ Ort Strasse |                                             |         |                          |                          |                        |                                   |
|                                  |                                    |                                       |                                             |         |                          |                          |                        |                                   |

| Übernahmenfreigabe für Positionen mit Bestellung u./o. AB       | nein                                                                                                    | ~ |
|-----------------------------------------------------------------|----------------------------------------------------------------------------------------------------|---|
| Fixes Sortimentskennzeichen                                     |                                                                                                    | ~ |
| Auftragsinformation pro Lieferant                               |                                                                                                    |   |
| Rabatte (CARAT, WINNER, KPS. MAX, eOPUS)                        |                                                                                                    |   |
| Anzahlung übernehmen                                            |                                                                                                    |   |
| Neue Unterpositionen hinzufügen                                 | nach vorne (wenn möglich)                                                                                                    | ~ |
| Vorschlag für Dokumentenübernahme                               | immer                                                                                                    | ~ |
| EK-Berechnung                                                   | keine                                                                                                    | ~ |
| Neue Positionen hinzufügen                                      | nach vorne (wenn möglich)                                                                                                    | ~ |
| Erstübernahmen automatisch ausführen ab Datum                   |                                                                                                    |   |
| Modelldaten ausgeben                                            |                                                                                                    |   |
| Info-Felder nach Modelldaten                                    |                                                                                                    |   |
| Auftragsinfo Kompakt                                            |                                                                                                    |   |
| Modus Artikelbezeichnung                                        | erste Zeile des Textes                                                                                                    | ~ |
| Rebuild-Info ignoriren                                          |                                                                                                    |   |
| Rebuild-Info ignoriren                                          |                                                                                                    |   |
| Rebuild-Info ignoriren                                          |                                                                                                    |   |
| Rebuild-Info ignoriren                                          |                                                                                                    |   |
| Druckdatum der Bestellung nicht übernehmen                      |                                                                                                    |   |
| Kundendaten bei automatischen Übernahmen                        | keine Aktion                                                                                                    | ~ |
| Folgeübernahmen bei automatischen Übernahmen                    |                                                                                                    |   |
| Modus für Rabatteverteilung                                     | Auto                                                                                                    | ~ |
| Rabattverteilung auf Warengruppen                               |                                                                                                    |   |
| Status der Planung (Auftrag, Angebot) bevorzugen (falls vorhand |                                                                                                    |   |
| Provisionskennzeichen für folgende Lieferanten nicht übernehmen |                                                                                                    |   |
| Preise dem Blockhauptartikel zuweisen                           |                                                                                                    | ~ |
| Entfernte / Ausgetauschte Typen fürs Löschen vormerken          |                                                                                                    |   |
| Filiale aus der Planung ignorieren                              |                                                                                                    |   |
| Verträufor ausster Olanur signorforen                           | The second second secon |   |

| /erkäufer aus der Planung ignorieren                             |                         |
|------------------------------------------------------------------|-------------------------|
| Dokumentenkategorien in Angebot nicht übernehmen                 | 1 Appropriat            |
|                                                                  | 2 - Auftragsbestätigung |
|                                                                  | 2 Dootolluna            |
| okumentenkategorien in Auftrag nicht übernehmen                  | 1 - Angebot             |
|                                                                  | 2 - Auftragsbestätigung |
| dressen für Auffräge/Angehote bei der Kundensuche/ zuordnu       | 3 Roctollung            |
| alder ignerieren heim Anschriftenvergleich für Übergehmevere     |                         |
| eider ignoheren beim Anschnitenvergieich für Oberhanmevors       | Vorname                 |
|                                                                  | Nachname                |
| rgebnisse des Batchdrucks zusammenfassen                         | Namo 3                  |
| okumente an WINNER Gruppen anhängen/Bestellung via E-M           | ^                       |
| oranione an entret orappen annangen(bestellung via E-w.          | Möbel                   |
|                                                                  | Küche                   |
| VINNER Gruppen Hauptkatalog                                      | ·                       |
|                                                                  | Möbel                   |
|                                                                  | Möbol II                |
| VINNER Gruppen Zubehörkatalog                                    | Flaktrogeräte           |
|                                                                  | Sanitär                 |
|                                                                  | 7ubohör V               |
| ubehor anhand der Accessories-Zuordnung erkennen                 |                         |
| Interartikel (falls vorhanden) aus Stammdaten bei folgenden Lie. |                         |
| lbernahme rückwirkend nach Einlesen (1 - 30 Tage)                | 3                       |
| uftrags-/Angebotsdatum aus der Planung ignorieren                |                         |
| ach erfolgreicher Übernahme aus "Planung übernehmen"             | in Ansicht bleiben 🗸    |
| lach erfolgreiche Übernahme aus "Planung"                        | in Ansicht bleiben 🗸    |
| elder ignorieren beim Kundendatenabgleich/Übernahme              | ·                       |
|                                                                  | Vorname                 |
|                                                                  | Name 2                  |
| elder ignorieren beim Kopfdatenabgleich/Übernahme                | Auftragspummer          |
|                                                                  | Kundennummer            |
|                                                                  | Auftragedatum           |
| utomatische Warenherkunft mit Regelwerk                          |                         |
| ei Artikelerkennung solche mit Bestand bevorzugen                | nein v                  |
| inschlag bei Modellenabgleich imnorieren                         |                         |

| Warnung vor Planungsbearbeitung bei                          |                                                     | ^ |
|--------------------------------------------------------------|-----------------------------------------------------|---|
|                                                              | Bestellung gedruckt<br>Kommissionsbestand vorhanden |   |
|                                                              | Waronhorkunft Lagorbostollung                       | ~ |
| Kundennummer aus der Planung nicht bevorzugen                |                                                     |   |
| Maximale Anzahl Zeilen von Item-Text übernehmen              |                                                     |   |
| Auftragsinfo ausführlich                                     |                                                     |   |
| EDIGRAPH Datei via Compusoft WEB SERVICE EANCOM erst         |                                                     |   |
| WEB SERVICE EANCOM Url                                       |                                                     |   |
| WEB SERVICE EANCOM Username                                  |                                                     |   |
| WEB SERVICE EANCOM Password                                  |                                                     |   |
| Bestellungsdruckdatum für folgende Lieferanten auf Tagesdatu |                                                     |   |
| EDIGRAPH Datei an die Positionen von Lieferanten anhängen    |                                                     |   |
| Textpositionen                                               |                                                     | ~ |
| Block als Artikel                                            |                                                     | ~ |
| Reihenfolge der Positionen korrigieren, falls möglich        |                                                     |   |
| Kundentext zusammenführen                                    |                                                     |   |
| Auftragsdatum bevorzugen aus                                 | Auftragsbestätigungsdatum                           | ~ |
| Abweichungen nur zu Hauptmodel                               |                                                     | ~ |
| Auftragsdatum der ersten Übernahme behalten                  |                                                     |   |
|                                                              |                                                     |   |

## **Die Buttons**

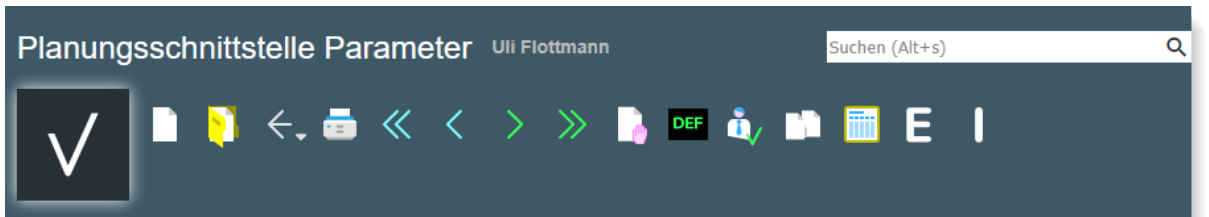

| Button | Bedeutung                              | Funktion                                                                                                    |
|--------|----------------------------------------|----------------------------------------------------------------------------------------------------|
|        | Parameter aus der<br>Tabelle kopieren  | Um beispielsweise den Erfassungsaufwand in<br>den Formularen zur Umsetzung der Filialvor-<br>gaben, Anrede-Kennzeichen, Warengruppen,<br>etc. zu reduzieren, kann man in den jeweiligen<br>Tabellen bereits eingepflegte Daten markieren<br>und mit Hilfe dieser Button-Funktion kopieren. |
|        | Parameter in die Ta-<br>belle einfügen | Die zur Kopierung vorgemerkten Parameter<br>können dann mit Hilfe dieser Button-<br>Funktion an entsprechender Stelle eingefügt<br>werden.                                                                                                    |
| Ε      | Parameter exportieren                  | Diese Buttons dienen ausschließlich unserem<br>Support und werden daher nicht näher be-<br>schrieben.                                                                                                    |
| l      | Parameter importieren                  |                                                                                                    |

### **Die Felder**

In dieses Formular pflegt unser Support grundsätzliche Vorgaben zur Datenübernahme ein. Änderungen sollten danach nur von versierten Anwendern vorgenommen werden.

| Feldbezeichnung                                                          | Bedeutung / Funktion                                                                                                    |
|--------------------------------------------------------------------------|----------------------------------------------------------------------------------------------------|
| Kennzeichen                                                              | Bestimmen Sie zunächst, für welche Planungs-Schnittstelle die Vorgaben<br>eingetragen werden sollen. Das Kennzeichen hierfür wird im Formular <b>Kü-<br/>chenplanung-Systemeinstellungen</b> festgelegt. Sie können dieses Kenn-<br>zeichen idealerweise im Formular <b>Übernahme Planungen</b> im Auswahlfeld<br><b>Herkunft</b> aktivieren, oder nach dem Aufruf des Formulars <b>Planungs-<br/>schnittstelle Parameter</b> manuell einpflegen. Das Schnittstellen-<br>Kennzeichen bestimmt dann, welche Felder Ihnen in diesem Formular an-<br>gezeigt werden. Durch diese Funktion wird sichergestellt, dass dieses For-<br>mular für die Anbindung diverser Planungssysteme dient. |
| Eigene Angebotsnum-<br>mer vergeben<br>Eigene Auftragsnummer<br>vergeben | Ist das jeweilige Kontrollkästchen aktiviert, dann vergibt MÖBELPILOT im Rahmen der Planungsübernahme dem Angebot bzw. Auftrag automatisch die nächste freie MÖBELPILOT-Angebotsnummer oder Auftragsnummer.                                                                                                    |
| Fixes Auslieferungs-<br>kennzeichen<br>Fixes Bestellkennzei-<br>chen     | Hier hinterlegte Kennzeichen werden im Rahmen der Planungsübernahme im Angebots- bzw. Auftragskopf eingepflegt.                                                                                                    |
| Länge der Kunden-<br>nummer                                              | Im MÖBELPILOT wird üblicherweise eine 6-stellige Kundennummer ge-<br>nutzt. Demnach sollte hier in der Regel die Ziffer 6 eingepflegt werden.                                                                                                    |
| Führende Nullen in<br>Kundennummer (KdNR)                                | Geht man davon aus, dass in MÖBELPILOT eine 6-stellige Kundennummer genutzt wird, so hat diese Vorgabe keine Bedeutung. Beispiel. WINNER                                                                                                    |

Seite 12

| unterdrücken                                                                                                    | liefert die Kundennummer 000123. In diesem Fall würde die Standard-<br>Kundennummernlänge (6-stellig), diese Vorgabe übertrumpfen.                                                                                                    |
|----------------------------------------------------------------------------------------------------|----------------------------------------------------------------------------------------------------|
| Festes Konditionskenn-<br>zeichen<br>Festes Preiskennzei-<br>chen                                                                | Im Rahmen der Planungsübernahme wird den Angebots- bzw. Auftragsposi-<br>tionen das hier aktivierte Konditionskennzeichen bzw. Preiskennzeichen<br>zugewiesen.                                                                                                    |
| Artikelstammdaten<br>übernehmen                                                                                                  | Wird diese Vorgabe aktiviert, prüft MÖBELPILOT während der Datenüber-<br>nahme anhand der EAN-Nummern, oder der Warengruppennummer in Ver-<br>bindung mit der Modellbezeichnung und der Lieferantennummer, ob der<br>übernommene Artikel in der Artikel-Stammdatendatei enthalten ist. Wenn<br>der Artikel gefunden wird, werden die Daten der Stammdatei in die Position<br>eingepflegt. |
| Felder für Artikelstamm-<br>datenübernahme                                                                                       | Legen Sie an dieser Stelle fest, welche Felder der Artikel-Stammdatei im Falle einer programmunterstützten Übernahme in die Position einfließen sollen.                                                                                                    |
| Teileverwaltung                                                                                                    | Wird diese Vorgabe aktiviert, bildet das Programm grundsätzlich die Positi-<br>onen eines Lieferanten mit Unterpositionen ab. Wir empfehlen, diese Vor-<br>gabe zu aktivieren.                                                                                                    |
| Trennung der Kopfda-<br>ten                                                                                                    | Beinhaltet eine Küche beispielsweise Holzteile aus 2 unterschiedlichen Pro-<br>grammen eines Herstellers, so kann man mit Hilfe dieser Programmfunktion<br>dafür sorgen, dass MÖBELPILOT im Angebot/Auftrag 2 Positionen mit un-<br>terschiedlichen Kopfdaten bildet.                                                                                                    |
| Trennung<br>der Warengruppen                                                                                                    | Ist diese Vorgabe aktiviert, dann prüft MÖBELPILOT ob es bei den Artikeln<br>eines Lieferanten unterschiedliche Warengruppen-Angaben gibt. Wenn ja,<br>bildet das Programm hierfür jeweils eigene Positionen. Wir empfehlen<br>Ihnen, diese Funktion nicht einzuschalten.                                                                                                    |
| Bestellung sperren                                                                                                    | Diese Vorgabe sorgt dafür, dass die übergebenen Aufträge in MÖBELPI-<br>LOT zunächst mit einer Bestellsperre versehen werden.                                                                                                    |
| Modus für Verbands-<br>Warengruppenschlüssel<br>(WGS)                                                                            | Wir empfehlen Ihnen hier, die durch unseren Support aktivierte Vorgabe <b>It.</b><br>Umsetzungstabelle beizubehalten.                                                                                                    |
| Groß-/Kleinschreibung<br>und Umlaute beim Mo-<br>dellabgleich ignorieren<br>Diese Zeichen beim<br>Modellabgleich ignorie-<br>ren | Diese beiden Funktionen sind eine Ergänzung der Vorgaben bei der Artikel-<br>Stammdatenübernahme.                                                                                                    |
| Konditionssätze<br>aus MÖBELPILOT-<br>Daten                                                                                      | WINNER liefert an MÖBELPILOT grundsätzlich nur den n/n-EK-Wert. Gibt<br>es in MÖBELPILOT bei dem Lieferanten aber das vorgegebene Konditions-<br>kennzeichen (s. <b>festes Konditionskennzeichen</b> ), sowie hierzu auch eine<br>erfasste Rabattstaffel, dann ermittelt das Programm automatisch den Brutto-<br>EK und pflegt diesen einschl. der entsprechenden Rabatte ein.            |
| Teile im Text formatie-<br>ren                                                                                                   | Hat man in der Mapping-Tabelle festgelegt, dass MÖBELPILOT keine Un-<br>ter-(Teile-) Positionen bilden soll, werden alle Informationen im Kundentext<br>abgebildet. Mit Hilfe dieser Funktion kann man Einfluss auf die Wiedergabe<br>des Textes nehmen. Zur Auswahl stehen die Versionen <b>Normal</b> (empfoh-<br>len), oder kompakt.                                                   |
| Korrektur für Artikelbe-<br>zeichnung                                                                                            | Ist diese Vorgabe aktiviert prüft MÖBELPILOT, ob der Artikel ggf. schon in einer früheren Position übernommen wurde und vergleicht dabei die Artikelbezeichnung.                                                                                                    |
| Modus für Kundensu-<br>che                                                                                                    | Unabhängig davon, ob WINNER in der Datei eine Kundennummer liefert<br>oder nicht prüft MÖBELPILOT, ob der Kunde in der Warenwirtschaft bereits<br>bekannt ist. Die Suchkriterien werden an dieser Stelle festgelegt. Wir emp-<br>fehlen Ihnen, die Vorgabe <b>nach Nachnamen, Vornamen</b> zu wählen.                                                                                     |
| Ubernahmenfreigabe für                                                                                                    | Hat eine Position bereits eine Bestellung oder liegt sogar schon eine AB vor,                                                                                                    |

| Positionen mit Bestel-<br>lung und/oder AB        | dann sollte eine erneute Planungsübergabe in der Regel nicht ohne indivi-<br>duelle Prüfung stattfinden. Diese organisatorische Vorgabe kann man aber<br>grundsätzlich auch übergehen. Für diesen Fall muss hier das Kontrollkäst-<br>chen aktiviert werden.                |
|---------------------------------------------------|----------------------------------------------------------------------------------------------------|
| Fixes Sortimentskenn-<br>zeichen                  | Die hier getroffene Auswahl sorgt dafür, dass das Sortimentskennzeichen jeder übernommenen Auftragsposition zugeordnet wird.                                                                                                    |
| Auftragsinformation pro<br>Lieferant              | Wird diese Vorgabe aktiviert, dann hinterlegt MÖBELPILOT in der tabellari-<br>schen Auftragsinformation einen Verweis auf den jeweiligen Lieferanten.                                                                                                    |
| Rabatte (CARAT, WIN-<br>NER, KPS.MAX, e-<br>OPUS) | Die genannten Planungsprogramme liefern ggf. Positionen mit Rabatt. Mit<br>Hilfe dieser Vorgabe wird festgelegt, ob der Rabatt in der Wawi-Position als<br>Klartext wiedergegeben werden soll.                                                                              |
| Anzahlung übernehmen                              | Aktivieren Sie diese Funktion, wenn im Planungssystem eingepflegte An-<br>zahlungen mit übernommen werden sollen.                                                                                                    |
| Neue Unterpositionen<br>hinzufügen                | Legen sie bitte fest, wie MÖBELPILOT bei einer Mehrfachübernahme mit<br>den neu hinzugekommenen Unterpositionen verfahren soll.<br>a) an das Ende stellen, oder<br>b) wenn möglich an den Anfang stellen, oder<br>c) wenn möglich an den Anfang stellen und neu nummerieren |

| Vorschlag für Dokumen-<br>tenübernahme                 | Wir empfehlen Ihnen, die Standard-Vorgabe <b>immer</b> beizubehalten.                                                                                                    |
|--------------------------------------------------------|----------------------------------------------------------------------------------------------------|
| EK-Berechnung                                          | Geht aus der Übergabedatei nicht eindeutig hervor, ob es sich bei den<br>übermittelten Werten um den EK und/oder VK handelt, kann MÖBELPILOT<br>hier mit einer Programmlogik versuchen, dies selbst zu ermitteln. Da hierbei<br>aber immer mit Ungenauigkeiten zu rechnen ist, empfehlen wir die Stan-<br>dard-Vorgabe <b>keine</b> beizubehalten.                                                                                                    |
| Neue Positionen hinzu-<br>fügen                        | Legen sie bitte fest, wie MÖBELPILOT bei einer Mehrfachübernahme mit<br>den neu hinzugekommenen Positionen verfahren soll.<br>a) Wenn möglich an den Anfang der Planung stellen, oder<br>b) an das Ende der Planung stellen.                                                                                                    |
| Erstübernahme automa-<br>tisch ausführen ab Da-<br>tum | Bei lokalen Server-Installationen kann die Datenübergabe und Datenüber-<br>nahme weitestgehend von den beteiligten Programmen automatisch unter-<br>stützt werden. MÖBELPILOT prüft die vom Planungssystem übermittelte<br>Datei auf Plausibilität, legt einen entsprechenden Kaufvertrag an und über-<br>nimmt die Positionen. Erfahrungsgemäß werden von den Anwendern diese<br>Schritte zunächst manuell begleitet. Entscheiden Sie an dieser Stelle, ab<br>wann MÖBELPILOT mit der automatischen Übernahme starten soll. |
| Modelldaten ausgeben                                   | Bei aktivierter Funktion werden die Modellinformationen in der <b>tabellari-</b><br>schen Auftragsinformation wiedergegeben.                                                                                                    |
| Info-Felder nach Mo-<br>delldaten                      | Wird das Kontrollkästchen aktiviert, werden die Informationen wie Arbeits-<br>höhe und Sockelhöhe in der <b>tabellarische Auftragsinfo</b> nach den restli-<br>chen Ausführungsmerkmalen (Front, Farbe, usw.) hinterlegt. Andernfalls<br>werden diese vor den restlichen Ausführungsmerkmalen eingetragen.                                                                                                    |
| Auftragsinfo kompakt                                   | Üblicherweise bildet MÖBELPILOT die Auftragsinformation bis zu 4-spaltig<br>ab. Wird diese Option aktiviert, dann werden maximal 3 Spalten befüllt.                                                                                                    |
| Modus Artikelbezeich-<br>nung                          | Legen Sie im Auswahlfenster fest, wie im MÖBELPILOT die Artikelbezeich-<br>nung gebildet werden soll. Zur Auswahl stehen die Optionen<br>- erste Zeile des Textes<br>- Artikelbezeichnung gleich Modellbezeichnung<br>- ersten zwei Zeilen des Textes                                                                                                    |
| Rebuild-Info ignorieren                                | In diesen Zeilen hinterlegen Sie bitte, welche, in Winner erfassten Rebuild-<br>Eintragungen, bei der Übernahme ignoriert werden sollen.                                                                                                    |
| Druckdatum der Bestel-<br>lung nicht übernehmen        | Für den Fall, dass in WINNER eine Bestellung zwar gedruckt, aber nicht versendet wird, weil die Bestellung letztendlich aus MÖBELPILOT heraus produziert werden soll, muss dieses Kontrollkästchen aktiviert werden.                                                                                                    |
|                                                        | Seite 14                                                                                                    |

| Kundendaten bei auto-<br>matischen Übernahmen                                                                     | Ist die automatische Planungsübernahme aktiviert, dann bestimmen Sie an<br>dieser Stelle, nach welchen <b>Spielregeln</b> die Kundendaten in MÖBELPILOT<br>einfließen sollen.<br>- Keine Aktion, es erfolgt keine automatische Übernahme<br>- Zuordnen/anlegen, es wird eine Überprüfung anhand Nachna-<br>men/Telefonmobil oder Nachnamen/E-Mail vorgenommen<br>- Zuordnen/anlegen/updaten, die Daten im MÖBELPILOT werden bei er-<br>folgter Zuordnung durch die Planungsdaten ersetzt. |
|----------------------------------------------------------------------------------------------------|----------------------------------------------------------------------------------------------------|
| Folgeübernahmen bei<br>automatischen Über-<br>nahmen                                                              | Wird das Kontrollkästchen aktiviert, dann werden Folgeplanungen auch automatisch übernommen.                                                                                                    |
| Modus für Rabattvertei-<br>lung<br>Rabattverteilung auf<br>Warengruppen                                           | Wir empfehlen, den Modus <b>Auto</b> matisch zu übernehmen. So wird ein ggf.<br>gewährter Gesamtrabatt auf alle Auftragspositionen verteilt. Alternativ steht<br>Ihnen die Option <b>Warengruppe</b> zur Auswahl.<br>Hat man sich im vorausgehenden Feld für die Option Warengruppe ent-<br>schieden, dann muss hier festgelegt werden, auf welche Warengruppe der<br>Rabatt verteilt werden soll. Warengruppennummern werden durch Komma<br>getrennt, z.B. 40*, 42*,.                    |
| Status der Planung<br>(Auftrag, Angebot) be-<br>vorzugen (falls vorhan-<br>den)                                   | Bei automatischen Übernahmen wird der Status der Planung ermittelt. Hier-<br>bei wird geprüft, ob es sich um ein Angebot oder einen Auftrag handelt. Die<br>Übernahme erfolgt dann entsprechend. Hat man die automatische Über-<br>nahme nicht aktiviert, so kann der Status durch Auswahl der Option <b>ja</b> bei<br>diesem Parameter ermittelt werden.                                                                                                    |
| Provisionskennzeichen<br>für folgende Lieferanten<br>nicht übernehmen                                             | Geben Sie hier die Lieferantennummern an, für die die Provisionskennzei-<br>chen nicht übernommen werden soll. Lieferantennummern werden durch<br>Komma getrennt.                                                                                                    |
| Preise dem Blockhaupt-<br>artikel zuweisen                                                                        | Entscheiden Sie hier, welche Preise (Verkaufs- und/oder Einkaufpreise) für<br>Elektrogeräte, die vom Möbellieferant geliefert und als einzelnen Position<br>übernommen werden, der Blockposition Block zugeordnet werden sollen.                                                                                                    |
| Entfernte / ausgetausch-<br>te Typen fürs Löschen<br>vormerken                                                    | Diese Option ist standardmäßig aktiviert. Bei einer erneuten Übernahme werden automatisch die zu löschenden Positionen vorgemerkt und ein ent-<br>sprechender Hinweis wird angezeigt.                                                                                                    |
| Filiale aus der Planung<br>ignorieren<br>Verkäufer aus der Pla-<br>nung ignorieren                                | Aktivieren Sie die Kontrollkästchen, wenn diese, in der Planungsdatei ent-<br>haltenen Informationen, in MÖBELPILOT nicht berücksichtigt werden sollen.                                                                                                    |
| Dokumentenkategorie<br>nicht in Angebot über-<br>nehmen Dokumenten-<br>kategorie nicht in Auf-<br>trag übernehmen | Markierte Dokumentenkategorien werden nicht in das Angebot bzw. den<br>Auftrag übernommen.                                                                                                    |
| Adressen in Aufträgen /<br>Angeboten bei der Kun-<br>densuche/-zuordnung<br>ignorieren                            | Diese Option sorgt dafür, dass die aus dem Planungssystem übermittelten<br>Adressen ausschließlich gegen die Kunden-Stammdaten abgeglichen wer-<br>den. Adressdaten in Angeboten bzw. Aufträgen werden ignoriert. Vorteil<br>dieser Option, Lieferanschriften, z.B. an Subunternehmen, werden beim<br>Abgleich ignoriert.                                                                                                    |
| Felder ignorieren beim<br>Anschriftenvergleich für<br>Übernahmevorschlag                                          | Markierte Felder werden beim Kundenadressvergleich in der Übernahme-<br>maske nicht berücksichtigt.                                                                                                    |
| Ergebnisse des Batch-<br>drucks zusammenfas-<br>sen                                                               | Ein in WINNER ausgelöster Bestelldruck führt in der Regel zu mehreren<br>Dateien. Die hier implementierte Funktion kann diese Dateien im MÖBELPI-<br>LOT zusammenfassen und hierbei, mit Hilfe der Auswahl, auf die Behand-<br>lung der Dokumente eingehen.                                                                                                    |

| Dokumente an WINNER<br>Gruppen anhängen<br>(Bestellung via E-Mail) | Bestimmen Sie hier, an welche WINNER Gruppen die Dokumente ange-<br>hängt werden sollen. Die Dokumente werden dann nur mit den Positionen verknüpft, die dieser Gruppe zugehörig sind. |
|--------------------------------------------------------------------|----------------------------------------------------------------------------------------------------|
| WINNER Gruppen<br>Hauptkatalog                                     | Definieren Sie hier die Hauptkatalog-Gruppen, mit denen die Zubehör-Teile verknüpft werden.                                                                                            |

| WINNER Gruppen Zu-<br>behörkatalog                                                                                   | Definieren Sie hier die Zubehörkatalog-Gruppen, die mit dem Hauptkatalog verknüpft werden.                                                                                                    |
|----------------------------------------------------------------------------------------------------|----------------------------------------------------------------------------------------------------|
| Zubehör anhand der<br>Accessoires-Zuordnung<br>erkennen                                                              | Anhand dieser Option wird die Positionszuordnung für die Zubehörartikel<br>über die Accessoires in Winner definiert.                                                                                                    |
| Unterartikel (falls vor-<br>handen) aus Stammda-<br>ten bei folgenden Liefe-<br>ranten bevorzugen<br>(kommagetrennt) | Sind hier Lieferantennummern eingetragen, so werden die Unterpositionen<br>aus den Artikelstammdaten dieser Lieferanten bevorzugt. Wollen Sie, dass<br>diese Regelung für mehrere Lieferanten gilt, dann trennen Sie bitte die je-<br>weiligen Lieferantennummern mit einem Komma.                                                                                                    |
| Übernahme rückwirkend<br>nach Einlesen (1-30<br>Tage)                                                                | Die Funktion dieser Vorgabe erläutern wir Ihnen an einem Beispiel.<br>Eine Planung wird eingelesen und aufgrund eines fehlenden Mappings kann<br>MÖBELPILOT hierzu automatisch keinen Auftrag anlegen. Einige Tage<br>später wird der Fehler beseitigt. Wird hier eine Vorgabe gesetzt, dann prüft<br>das Programm rückwirkend, ob es ggf. Planungen gibt, die nicht automa-<br>tisch übernommen werden konnten. In unserem Beispiel würde für diese<br>Planung doch noch automatisch ein Auftrag angelegt. |
| Auftrags- / Angebotsda-<br>tum aus der Planung<br>ignorieren                                                         | Ist diese Vorgabe aktiviert, dann werden diese Datums-Informationen<br>in MÖBELPILOT nicht berücksichtigt.                                                                                                    |
| Nach erfolgreicher<br>Übernahme aus "Pla-<br>nung übernehmen"<br>Nach erfolgreicher<br>Übernahme aus "Pla-           | Geben Sie hier an, ob MÖBELPILOT nach der Planungsübernahme - in der<br>Ansicht verbleiben soll<br>- den angelegten Auftrag bzw. das Angebot aufrufen soll, oder<br>- in den angelegten Auftrag in der Kaufvertragsdirekterfassung bzw. in das<br>Formular<br><b>Bearbeiten Angebote</b> wechseln soll.                                                                                                    |
| nung"                                                                                                    |                                                                                                    |
| Felder ignorieren beim<br>Kundenabgleich / Über-<br>nahme                                                            | Markierte Felder werden beim Kundenadressvergleich nicht berücksichtigt.<br>Nutzen Sie bitte diese Option, wenn Sie die Kundendaten <b>nur</b> im MÖBEL-<br>PILOT pflegen.                                                                                                    |
| Felder ignorieren beim<br>Kopfdatenabgleich /<br>Übernahme                                                           | Ist Ihre Ablauforganisation so aufgebaut, dass die Kopfdaten eines Pla-<br>nungsangebots bzw. eines Auftrages zunächst im MÖBELPILOT angelegt<br>werden, dann markieren Sie bitte an dieser Stelle die Felder, die bei der<br>Übernahme nicht berücksichtigt werden sollen.                                                                                                    |
| Automatische Waren-<br>herkunft mit Regelwerk                                                                        | Für den Fall, dass Sie für die Bestandsverwaltung Lagerplatzregeln aufge-<br>stellt haben, sollten Sie das Kontrollkästchen aktivieren. Wollen Sie mehr zu<br>diesem Thema erfahren, dann wenden Sie sich bitte an unseren Support.                                                                                                    |
| Bei Artikelerkennung<br>solche mit Bestand be-<br>vorzugen                                                           | MÖBELPILOT prüft bei der Übernahme, ob die übergebenen Artikeldaten<br>mit den Warenwirtschaftsdaten übereinstimmen. Trifft diese Übereinstim-<br>mung auf mehrere Artikeldaten zu, dann bevorzugt das Programm die Arti-<br>kelnummer mit vorhandenem Bestand.                                                                                                    |
| Maximale Anzahl Zeilen<br>von Item-Text überneh-<br>men                                                              | Bestimmen Sie, wieviel Zeilen der Artikelbeschreibung in die Warenwirt-<br>schaft übernommen werden sollen.                                                                                                    |
| Auftragsinfo ausführlich                                                                                             | Wird das Verfahren EDI genutzt, dann aktiviert unser Support diese Vorgabe.                                                                                                    |
| EDIGRAPH Datei via<br>Compusoft WEB Ser-<br>vice EANCOM erstellen                                                    | Die erforderlichen Informationen werden durch unseren Support einge-<br>pflegt.                                                                                                    |

| für Lieferanten                                                                                                    |                                                                                                    |
|----------------------------------------------------------------------------------------------------|----------------------------------------------------------------------------------------------------|
| WEB Service EANCOM<br>URL, Username, Pass-<br>word                                                                     | Die erforderlichen Informationen werden durch unseren Support eingepflegt.                                                                                                    |
| Bestellungsdruckdatum<br>für folgende Lieferanten<br>auf Tagesdatum setzen                                             | Wird der Bestellvorgang bereits in der Planungssoftware ausgelöst, dann<br>kann das ursprüngliche Bestelldatum bei bestimmten Lieferanten nach der<br>Planungsübernahme durch das aktuelle Tagesdatum ersetzt werden. Soll<br>diese Regel bei mehreren Lieferanten Anwendung finden, dann trennen Sie<br>die Lieferantennummer mit einem Komma. |
| EDIGRAPH Datei an die<br>Positionen von Lieferan-<br>ten anhängen                                                      | Werden aus MÖBELPILOT heraus EDI-Bestellungen erzeugt, dann pflegt unser Support hier die erforderlichen Informationen ein.                                                                                                    |
| Textpositionen                                                                                                    | Entscheiden Sie hier, wie Textpositionen aus Winner in MÖBELPILOT<br>übernommen werden sollen. Sie haben hier die Möglichkeit, diese entweder<br>als neue Position / Unterposition oder als Text zu übernehmen. Sollten Sie<br><b>Text</b> ausgewählt haben, so wird dieser an den Text der bestehenden Positi-<br>on eingefügt.                |
| Block als Artikel                                                                                                    | Wurde die Option auf <b>JA</b> gesetzt, wird der Block als Artikel übergeben und<br>erhält dabei alle Preise. Die einzelnen Typen erhalten EK und VK = 0€.<br>Nutzt man die EDI-Bestellung, <u>muss</u> diese Option auf <b>JA</b> gesetzt werden.                                                                                              |
| Reihenfolge der Positio-<br>nen korrigieren, falls<br>möglich                                                          | Bei einer erneuten Übernahme versucht MÖBELPILOT die neuen bzw. ge-<br>änderten Artikel in die ursprüngliche Reihenfolge der Positionsanordnung<br>einzugliedern.                                                                                                    |
| Kundentext zusammen-<br>führen                                                                                         | Ist diese Option aktiviert, wird der Kundentext aus der EDI-AB zum Kunden-<br>text hinzugefügt.                                                                                                    |
| Auftragsdatum bevorzu-<br>gen aus                                                                                      | Entscheiden Sie im Auswahlfeld, welches Auftragsdatum bei Änderungs-<br>übernahmen bevorzugt werden soll.                                                                                                    |
| Abweichungen nur zu<br>Hauptmodell                                                                                     | Wird diese Vorgabe aktiviert, dann werden Abweichungen zusätzlich zur<br>tabellarischen Auftragsinfo auch in der jeweiligen Auftragsposition abgebil-<br>det.                                                                                                    |
| Auftragsdatum der ers-<br>ten Übernahme beibe-<br>halten                                                               | Folgeübernahmen liefern in der Regel auch ein aktuelles Auftragsdatum.<br>Wollen Sie grundsätzlich das ursprüngliche Datum beibehalten, dann akti-<br>vieren Sie bitte das Kontrollkästchen.                                                                                                    |
| Keine Stammdaten für<br>Positionen mit Unterarti-<br>keln bei folgenden Liefe-<br>ranten übernehmen<br>(kommagetrennt) | Trägt man hier eine MÖBELPILOT-Lieferantennummer ein, werden bei den<br>Positionen mit Unterartikeln keine Stammdaten übernommen. Soll diese<br>Regelung bei mehreren Lieferanten Anwendung finden, dann müssen die<br>Lieferantennummern mit Komma getrennt werden.                                                                            |

# Daten-Mapping

#### Einleitung

Planungs- und Warenwirtschaftssysteme verwenden in der Regel unterschiedliche Zuordnungsnummern um beispielsweise Filialen, Verkäufer, Lieferanten, etc. zu kennzeichnen. Diese Unterschiede werden im Rahmen der Datenübernahme durch das Daten-Mapping ausgeglichen.

Die hierfür notwendigen "Übersetzungen" werden bereits bei der Einrichtung der Schnittstelle einmalig durch unseren Support hinterlegt. Danach müssen die Tabellen durch den Anwender in der Regel immer dann ergänzt werden, wenn in der Planungssoftware beispielsweise ein neuer Lieferant oder Mitarbeiter aufgenommen wird.

#### Welche Informationen gemappt werden, hängt von der jeweiligen Planungssoftware ab. D.h., die Vorgehensweise bei der Anlage der Mapping-Tabellen ist in allen Fällen gleich.

Sie öffnen hierzu einfach die entsprechende Registerkarte und danach mit einem Klick das jeweilige Eingabefeld mit der Bezeichnung PS (Modell, Land, Warengruppe, etc.). Tragen Sie dort die Information aus dem Planungssystem ein und öffnen Sie danach mit der Ea-Taste das Feld mit der Bezeichnung MP (Modell, Land, Warengruppe, etc.). Hier pflegen Sie bitte die Information ein, die Sie im MÖBELPILOT verwenden. Vergessen Sie bitte nicht, Ihre Eingaben zu speichern.

#### Formular aufrufen

#### Formularreiter: Umsetzung Filialen

|                                                   | <b>.</b>                                         |                              |                          | - 1                    |                                   |
|---------------------------------------------------|--------------------------------------------------|------------------------------|--------------------------|------------------------|-----------------------------------|
|                                                   |                                                  | DEF 🐧                        | Suchen (                 | E I                    | ų                                 |
| Kennzeichen                                       | CA                                               | RA                           |                          |                        |                                   |
| F Umsetzung<br>Filialen,Anrede Eigenname,La<br>kZ | Umsetzung<br>VerbandsWGS, Verkäu<br>fer, Einheit | Umsetzun<br>g Lieferant      | Umsetzung<br>Warengruppe | Umsetzun<br>g Position | Übernahme<br>von<br>Parametersatz |
| Eigene Angebotsnummer vergeben                    |                                                  |                              |                          |                        |                                   |
| Eigene Auftragsnummer vergeben                    |                                                  |                              |                          |                        |                                   |
| Fixes Auslieferungskennzeichen                    |                                                  |                              |                          |                        | ~                                 |
| Fixes Bestellkennzeichen                          |                                                  |                              |                          |                        | ~                                 |
| Länge der Kundennummer                            | 6                                                |                              |                          |                        |                                   |
| Führende Nullen in KdNR unterdrucken              |                                                  |                              |                          |                        |                                   |
| Festes Konditionskennzeichen                      | 1                                                | - Lieferantenkor             | dition                   |                        | ~                                 |
| Festes Preiskennzeichen                           |                                                  |                              |                          |                        | ~                                 |
| Artikelstammdaten übernehmen                      |                                                  |                              |                          |                        |                                   |
| Felder für Artikelstammdatenübernahme             | Ari<br>Mo                                        | tikel-Nr.<br>odellbezeichnun | g                        |                        |                                   |
| Teileverwaltung                                   |                                                  |                              |                          |                        |                                   |
| Trennung der Kopfdaten                            |                                                  |                              |                          |                        |                                   |
| Trennung der Warengruppen                         |                                                  |                              |                          |                        |                                   |
| Bestellung sperren                                |                                                  |                              |                          |                        |                                   |

<sup>1</sup> Klicken Sie auf das Eingabefeld **Umsetzung Filialen, Anredekennzeichen**.

|         | Para Umsetzung Umsetzung Umsetzung Umsetzung VerbandsWo<br>reitalen, Anrede Eigenname, La VerbandsWo<br>ref. Einheit<br>2                                                          | SS, Verkäu Umsetzun Umsetzung Warengruppe                | Umsetzun<br>g Position<br>P Anredekennzeichen            | $\checkmark$ |
|---------|----------------------------------------------------------------------------------------------------|----------------------------------------------------------|----------------------------------------------------------|--------------|
| 2       | Klicken Sie auf das Eingabef                                                                                                    | eld <b>PS (Planungssy</b>                                | vstem) Filiale.                                          |              |
|         | Para Umsetzung Umsetzung Eigenname,La Umsetzung KZ Para NArede Eigenname,La Umsetzung derbandsWC fer,Einheit Bezeichnung 3                                                         | SS, Verkäu Umsetzun Umsetzung<br>g Lieferant Warengruppe | Umsetzun<br>g Position Parametersatz                     | $\checkmark$ |
| 3       | Geben Sie <b>01</b> im Feld <b>PS Fil</b>                                                                                                    | <b>iale</b> ein.                                         |                                                          |              |
|         | Para meter     Umsetzung Filalen, Anrede k2     Umsetzung Eigenname, La nd     Umsetzung Umsetzung Umsetzung NorhandsWC fer, Einheit       PS Filale     MP Filale     Bezeichnung | SS, Verkau Umsetzun Umsetzung Warengruppe                | Umsetzun<br>g Position Übernahme<br>von<br>Parametersatz | $\checkmark$ |
| <b></b> | Drücken Sie die Taste 🖭.                                                                                                    |                                                          |                                                          |              |
|         | Para Umsetzung Umsetzung Eigenname,La Umsetzung VerbandsWo<br>rer,Einheit<br>D1 MD Einler Providenting                                                                             | SS, Verkäu Umsetzung Umsetzung Warengruppe               | Umsetzun<br>g Position<br>P Anredekennzeichen            | $\checkmark$ |
| 4       | Klicken Sie auf das Auswahlf                                                                                                    | eld MP (MÖBELPIL                                         | OT) Filiale.                                             |              |
|         | Para Umsetzung Umsetzung Umsetzung VerbandsWo<br>re, Einheit<br>PS Fluide<br>0 - Zentrallager<br>1 - Küchen<br>2 - Möbel<br>3 - Boutique<br>4 - Küchenstudio                       | SS,Verkau Umsetzun Umsetzung Warengruppe                 | Umsetzun<br>9 Position Übernahme<br>von<br>Parametersatz | $\checkmark$ |
| 5       | Klicken Sie auf den Listenein                                                                                                    | trag <b>1 - Küchen</b> .                                 |                                                          |              |
|         | Para Umsetzung Umsetzung Umsetzung                                                                                                    | Umsetzun Umsetzung                                       | Umsetzun Übernahme                                       |              |

| Para<br>meter | Umsetzung<br>Filialen,Anrede<br>kZ | Umsetzung<br>Eigenname,La<br>nd | Umsetzung<br>VerbandsWGS, Verkäu<br>fer, Einheit | Umsetzun<br>g Lieferant | Umsetzung<br>Warengruppe | Umsetzun<br>g Position | Übernahme<br>von<br>Parametersatz |
|---------------|------------------------------------|---------------------------------|--------------------------------------------------|-------------------------|--------------------------|------------------------|-----------------------------------|
| PS Fil<br>01  | ale MP<br>1 -                      | Filiale P<br>Küchen 6           | Bezeichnung                                      | S Anrede                | K                        | IP Anredekennze        | ichen                             |

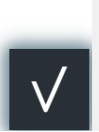

6 Klicken Sie auf das Eingabefeld Bezeichnung.

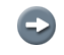

Das Feld **Bezeichnung** steht Ihnen zur freien Nutzung zur Verfügung.

| Para Ums<br>meter Filial<br>kZ | setzung Um<br>en,Anrede Eige<br>nd | setzung<br>nname,La | Umsetzung<br>VerbandsWGS, Verkäu<br>fer, Einheit | Umsetzun<br>g Lieferant | Umsetzung<br>Warengruppe | Umsetzun<br>g Position | Übernahme<br>von<br>Parametersat |
|--------------------------------|------------------------------------|---------------------|--------------------------------------------------|-------------------------|--------------------------|------------------------|----------------------------------|
| PS Filiale                     | MP Filiale                         | E                   | Bezeichnung F                                    | 'S Anrede               | N                        | IP Anredekennze        | richen                           |
| 01                             | 1                                  | 7                   |                                                  |                         |                          |                        |                                  |

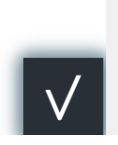

Geben Sie Haupthaus im Feld Bezeichnung ein.

| Para<br>meter | Umsetzung<br>Filialen,Anrede<br>kZ | Umsetzung<br>Eigenname,La<br>nd | Umsetzung<br>VerbandsWGS,Verkäu<br>fer,Einheit | Umsetzun<br>g Lieferant | Umsetzung<br>Warengruppe | Umsetzun<br>g Position | Übernahme<br>von<br>Parametersatz |
|---------------|------------------------------------|---------------------------------|------------------------------------------------|-------------------------|--------------------------|------------------------|-----------------------------------|
| PS Filiale    | 9 MP I<br>1                        | Filiale E                       | Bezeichnung<br>Haunthaus                       | PS Anrede               | N                        | IP Anredekennze        | eichen                            |
|               | 1                                  |                                 | Haupthaus                                      |                         |                          |                        |                                   |

## 💷 Drücken Sie die Taste 🖭.

| Para Umsetzung<br>Filialen,Anrede<br>kZ | Umsetzung<br>Eigenname,La<br>nd | Umsetzung<br>VerbandsWGS, Verkäu<br>fer, Einheit | Umsetzun<br>g Lieferant | Umsetzung<br>Warengruppe | Umsetzun<br>g Position | Übernahme<br>von<br>Parametersatz |
|-----------------------------------------|---------------------------------|--------------------------------------------------|-------------------------|--------------------------|------------------------|-----------------------------------|
| PS Filiale MP                           | Filiale E                       | Bezeichnung F                                    | 'S Anrede               | N                        | 1P Anredekennze        | ichen                             |
|                                         |                                 | laupinaus                                        |                         |                          |                        |                                   |

Ð

Pflegen Sie nun, oder zu einem späteren Zeitpunkt, weitere Filialen ein.

Für den Fall, dass die übergebene Planung kein Filialkennzeichen enthält, empfehlen wir im Feld PS Filiale die Vorgabe **DEFAULT** und im Feld MP Filiale eine Filialnummer zu hinterlegen.

# Formularreiter: Umsetzung Anredekennzeichen

| Para Ums<br>meter Filiale<br>kZ | etzung Umsetz<br>en,Anrede Eigenna<br>nd | ung Umsetzung<br>me,La VerbandsWGS,Ver<br>fer,Einheit | käu Umsetzun<br>g Lieferant | Umsetzung<br>Warengruppe | Umsetzun<br>g Position | Übernahme<br>von<br>Parametersatz |
|---------------------------------|------------------------------------------|-------------------------------------------------------|-----------------------------|--------------------------|------------------------|-----------------------------------|
| PS Filiale<br>01<br>02          | MP Filiale<br>1<br>4                     | Bezeichnung<br>Haupthaus<br>Holzgerlingen             | PS Anrede                   |                          | MP Anredekennzo        | eichen                            |

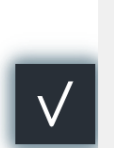

<sup>8</sup> Klicken Sie auf das Eingabefeld **PS Anrede**.

| PS Filale MP Filale Bezeichnung PS Anrede MP Anredekennzeichen<br>01 1 Haupthaus<br>02 4 Hotznerlinnen                                                                                                    | Para<br>meter | Umsetzung<br>Filialen,Anrede<br>kZ | Umsetzung<br>VerbandsWGS,Ver<br>fer,Einheit | käu           | Umsetzun<br>g Lieferant | Umsetzung<br>Warengruppe | Umsetzun<br>g Position | Übernahme<br>von<br>Parametersat |        |
|----------------------------------------------------------------------------------------------------|---------------|------------------------------------|---------------------------------------------|---------------|-------------------------|--------------------------|------------------------|----------------------------------|--------|
| 01 1 Haupthaus                                                                                                    | PS Filial     | le MP                              | Filiale                                     | Bezeichnung   | F                       | 'S Anrede                | N                      | IP Anredekennze                  | eichen |
| 02 4 Holzgerlingen                                                                                                    | 01            | 1                                  | 1                                           | Haupthaus     |                         |                          |                        |                                  |        |
| The going of the going of the g | 02            | 4                                  |                                             | Holzgerlingen |                         |                          |                        |                                  |        |

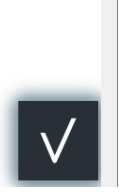

9 Geben Sie 01 im Feld PS Anrede ein.

| Para F<br>meter k | Umsetzung<br>Filialen,Anrede<br>KZ | Umsetzung<br>Eigenname,La<br>nd | Umsetzung<br>VerbandsWGS, Verkäu<br>fer, Einheit | Umsetzun<br>g Lieferant | Umsetzung<br>Warengruppe | Umsetzun<br>g Position | Übernahme<br>von<br>Parametersatz |
|-------------------|------------------------------------|---------------------------------|--------------------------------------------------|-------------------------|--------------------------|------------------------|-----------------------------------|
| PS Filiale        | MP I                               | Filiale                         | Bezeichnung                                      | PS Anrede               | N                        | IP Anredekennze        | eichen                            |
| 01                | 1                                  | 1                               | Haupthaus                                        | D1                      |                          |                        |                                   |
| 02                | 4                                  |                                 | Holzgerlingen                                    |                         |                          |                        |                                   |

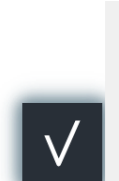

💷 Drücken Sie die Taste 🛅.

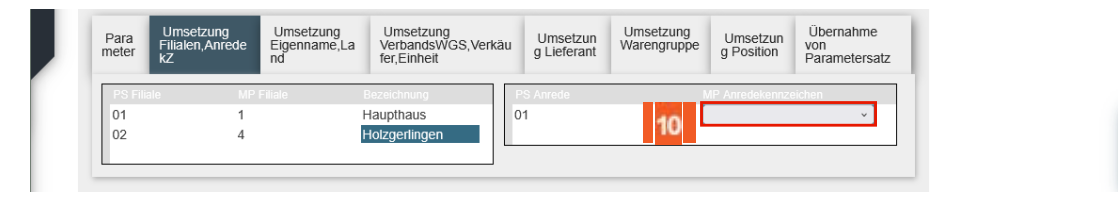

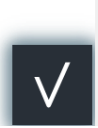

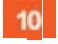

Klicken Sie auf das Auswahlfeld MP Anredekennzeichen.

| Para<br>meter | Umsetzung<br>Filialen,Anrede<br>kZ | Umsetzung Um<br>Eigenname,La Veri<br>nd fer,f | nsetzung<br>bandsWGS,Verkäu<br>Einheit | Umsetzun<br>g Lieferant | Umsetzung<br>Warengruppe | Umsetzun<br>g Position  | Übernahme<br>von<br>Parametersatz |
|---------------|------------------------------------|-----------------------------------------------|----------------------------------------|-------------------------|--------------------------|-------------------------|-----------------------------------|
| PS Filia      | e MP Fil                           | iale Bezeich                                  | nung PS                                | Anrede                  |                          | IP Anredekennze         | ichen                             |
| 01            | 1<br>4                             | Haupti                                        | naus 01<br>erlingen                    |                         | Ļ                        |                         | ~                                 |
|               |                                    |                                               |                                        |                         |                          | 0 - frei                |                                   |
|               |                                    |                                               |                                        |                         | 11                       | 1 - Herrn               |                                   |
|               |                                    |                                               |                                        |                         |                          | 2 - Frau                |                                   |
|               |                                    |                                               |                                        |                         |                          | 3 - Frl.<br>4 - Familie |                                   |
|               |                                    |                                               |                                        |                         |                          | 5 - Frau und He         | errn                              |

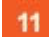

Klicken Sie auf den Listeneintrag 1 - Herrn.

Sie können das Daten-Mapping jederzeit auf weitere Anredekennzeichen ausweiten. Speichern Sie abschließend Ihre Eingaben.

## Formularreiter: Umsetzung Eigenname, Land

| Para Umset<br>neter kZ | Umsetzun<br>Eigenname<br>nd | g Umsetzung<br>e,La VerbandsWGS,Verkäu<br>fer,Einheit | Umsetzun<br>g Lieferant | Umsetzung<br>Warengruppe | Umsetzun<br>g Position | Übernahme<br>von<br>Parametersatz |  |
|------------------------|-----------------------------|-------------------------------------------------------|-------------------------|--------------------------|------------------------|-----------------------------------|--|
| PS Filiale             | MP Filiale                  | Bezeichnung                                           | PS Anrede               |                          | MP Anredekennz         | eichen                            |  |
| 01                     | 1                           |                                                       | 01                      | 1                        |                        |                                   |  |
| 02                     | 4                           |                                                       | 02                      | 2                        | 2                      |                                   |  |
|                        |                             |                                                       |                         |                          |                        |                                   |  |

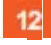

#### Klicken Sie auf die Registerkarte Umsetzung Eigenname, Land.

Nutzen Sie im Planungssystem Modellnamen, für die Sie in der Warenwirtschaft einen **Eigennamen** verwenden, dann pflegen Sie hier die entsprechenden Informationen ein.

| PS Modell MP Eigenname PS Land MP Landkenzeichen | Para<br>meter | Umsetzung<br>Filialen,Anrede<br>kZ | Umsetzung<br>Eigenname,La<br>nd | Umsetzung<br>VerbandsWGS,Verkäu<br>fer,Einheit | Umsetzun<br>g Lieferant | Umsetzung<br>Warengruppe | Umsetzun<br>g Position | Übernahme<br>von<br>Parametersatz |
|--------------------------------------------------|---------------|------------------------------------|---------------------------------|------------------------------------------------|-------------------------|--------------------------|------------------------|-----------------------------------|
|                                                  | PS Mo         | dell                               | MP Eigennam                     | ie f                                           | PS Land                 | N                        | NP Landkenzeich        | en                                |

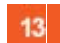

14

Klicken Sie auf das Eingabefeld **PS Modell**.

| Para<br>meter | a Umsetzung<br>Filialen,Anrede<br>KZ | ede Eigenname,La der,Einheit |      | Umsetzun<br>g Lieferant | Umsetzung<br>Warengruppe | Umsetzun<br>g Position | Übernahme<br>von<br>Parametersatz |
|---------------|--------------------------------------|------------------------------|------|-------------------------|--------------------------|------------------------|-----------------------------------|
| PS Mod        | PS Modell MP Eigennam                |                              | ne P | S Land                  | N                        | IP Landkenzeich        | en                                |

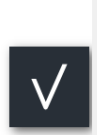

Geben Sie COMO im Feld PS Model ein.

| Para<br>meter | Umsetzung<br>Filialen,Anrede<br>kZ | Umsetzung<br>Eigenname,La<br>nd | Umsetzung<br>VerbandsWGS,Verkäu<br>fer,Einheit | Umsetzun<br>g Lieferant | Umsetzung<br>Warengruppe | Umsetzun<br>g Position | Übernahme<br>von<br>Parametersatz |
|---------------|------------------------------------|---------------------------------|------------------------------------------------|-------------------------|--------------------------|------------------------|-----------------------------------|
| PS Mo         | dell                               | MP Eigennam                     | ne F                                           | 'S Land                 | N                        | IP Landkenzeich        | en                                |
| сомо          | )                                  |                                 |                                                |                         |                          |                        |                                   |
|               |                                    |                                 |                                                |                         |                          |                        |                                   |

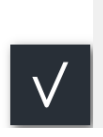

## Drücken Sie die Taste

| Para Umsetzung<br>Filialen,Anrede<br>kZ | Umsetzung<br>Eigenname,La<br>nd | Umsetzung<br>VerbandsWGS, Verkäu<br>fer, Einheit | Umsetzun<br>g Lieferant | Umsetzung<br>Warengruppe | Umsetzun<br>g Position | Übernahme<br>von<br>Parametersatz |  |
|-----------------------------------------|---------------------------------|--------------------------------------------------|-------------------------|--------------------------|------------------------|-----------------------------------|--|
| PS Modell<br>COMO                       | MP Eigennar                     | F                                                | S Land                  | MP Landkenzeichen        |                        |                                   |  |

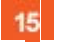

Ð

Geben Sie LIVING im Feld MP Eigenname ein.

Pflegen Sie bei Bedarf weitere Modell- und Eigennamen ein.

## Formularreiter: Umsetzung Land

Sollte das Planungssystem mit abweichenden Länderkennzeichen arbeiten, dann müssen Sie auch hierfür in den Feldern **PS Land** und **MP Länderkennzeichen** die entsprechenden Informationen hinterlegen.

| Para Umset<br>meter Filialen,<br>kZ | Zung<br>Anrede<br>Umsetzung<br>Eigenname,La<br>nd | Umsetzung<br>VerbandsWGS, Verkäu<br>fer, Einheit | Umsetzun<br>g Lieferant | Umsetzung<br>Warengruppe | Umsetzun<br>g Position | Übernahme<br>von<br>Parametersatz |
|-------------------------------------|---------------------------------------------------|--------------------------------------------------|-------------------------|--------------------------|------------------------|-----------------------------------|
| PS Modell<br>COMO                   | MP Eigennar<br>LIVING                             | re F                                             | °S Land<br>)            |                          | IP Landkenzeich<br>DE  | en                                |

# Formularreiter: Umsetzung Verbands-Warengruppe, Verkäufer

| 4 | a | i. |   |
|---|---|----|---|
| 6 |   |    | b |
| V |   | 1  | , |
|   | _ |    |   |

Unsere Erfahrung zeigt, dass der im MÖBELPILOT hinterlegte EMV-Verbands-Warengruppenschlüssel von den meisten Anwendern genutzt wird. Die in der Planungssoftware genutzten Warengruppen stimmen mit diesen Codes aber nicht überein und müssen daher übersetzt werden. Auch die verwendeten Verkäuferkennungen müssen in der Regel an die in MÖBELPILOT hinterlegten Vorgaben angepasst werden. Die hierfür notwendigen Informationen werden in diesem Teil der Mapping-Tabelle eingepflegt.

| Para<br>meter | Umsetzung<br>Filialen,Anrede<br>kZ | Umsetzung<br>Eigenname,La<br>nd | Umsetzu<br>Verbands<br>fer,Einhei | ng<br>WGS,Verkäu<br>t | Umsetzun<br>g Lieferant | Umsetzung<br>Warengruppe | Umsetzun<br>g Position | Übernahme<br>von<br>Parametersatz |  |
|---------------|------------------------------------|---------------------------------|-----------------------------------|-----------------------|-------------------------|--------------------------|------------------------|-----------------------------------|--|
| PS War        | engruppe MF                        | <sup>o</sup> VerbandsWGS        | PS V                              | /erkäufer             | MP Verkäufer            |                          |                        |                                   |  |
| 11            | 41                                 | 00                              | 000                               | 100                   | BLO                     |                          |                        |                                   |  |
| 21            | 47                                 | 00                              | 000                               | 102                   | AG                      |                          |                        |                                   |  |
| 24            | 41                                 | 00                              | 000                               | 103                   | CT                      |                          |                        |                                   |  |
| E             | 44                                 | 00                              |                                   |                       |                         |                          |                        |                                   |  |
| S             | 45                                 | 00                              |                                   |                       |                         |                          |                        |                                   |  |
|               |                                    |                                 |                                   |                       |                         |                          |                        |                                   |  |
|               |                                    |                                 |                                   |                       |                         |                          |                        |                                   |  |

Wird die Datenschnittstelle zur Softwarelösung WINNER eingerichtet, dann ergänzt MÖBELPILOT das Formular mit der Spalte **PS Einheit** und **MP Einheit**.

### Formularreiter: Umsetzung Lieferant

Im Formular **Umsetzung Lieferant** werden nicht nur die Lieferantennummern gemappt, sondern auch weitere Vorgaben zur Verarbeitung der Planungsdaten eingepflegt.

Legende:

Eingabefeld **PS-Lieferant:** Lieferantennummer (Planung)

Eingabefeld **MP Lieferantennummer:** Lieferantennummer MÖBELPILOT

#### Auswahlfeld **Teile oder Position**:

E = Soll jeder einzelne Artikel dieses Lieferanten in MÖBELPILOT eine Einzelposition bilden, dann pflegen Sie bitte die Auswahl **E** ein.

T = Wollen Sie erreichen, dass MÖBELPILOT bei der Übernahme der Artikel dieses Lieferanten eine Position mit Unterpositionen bildet, dann wählen Sie die Option T aus. Z = Soll MÖBELPILOT bei der Übernahme dieses Lieferanten eine Position bilden, bei der die einzelnen Artikel als Fließtext im Kundentext wiedergegeben werden, dann weisen Sie dem Lieferanten an dieser Stelle das Z zu.

Eingabefeld **Sortierfolge:** Die Sortierfolge gibt vor, an welche Stelle Artikel dieses Lieferanten im MÖBELPILOT-Angebot/Auftrag letztendlich gestellt werden. Die übliche Vorgehensweise ist hier, den Lieferanten der Holzteile eine Nummer im 100er-Kreis zuzuweisen. Hierdurch wird sichergestellt, dass diese Artikel im Angebot/Auftrag die erste Position bilden. Elektroherstellern weist man üblicherweise eine Nummer im 200er Kreis zu. Herstellern von Spülen, etc., erhalten eine 300er Nummer. Zubehör-Lieferanten idealerweise eine 400er Nummer und Dienstleistungs-Lieferanten z.B. eine 700er Nummer.

Hinweis: Folgt man dieser Logik, dann kann man jedem Holzteile-Lieferanten die Nummer 100 zuweisen. Enthält eine Planungsdatei aber Artikel von 2 Holzteile-Lieferanten, hat man keinen Einfluss darauf, welcher Lieferant im MÖBELPILOT-Angebot/Auftrag die erste Stelle bildet. In der Praxis hat sich das System etabliert, die Nummern im jeweiligen Kreis fortlaufend zu vergeben.

Auswahlfeld **Sperre:** Wollen Sie die Artikel (Positionen) eines Lieferanten <u>grundsätzlich</u> für eine erneute Übernahme sperren, dann aktivieren Sie hier die Auswahl 1-ja. Andernfalls wählen Sie bitte die Auswahl 0-nein.

Eingabefeld **Artikelbezeichnung:** Die Artikel eines Holzteile-Lieferanten sollen üblicherweise in MÖBELPILOT eine Position mit Unterteilen bilden. Damit die (Haupt-) Position auch eine entsprechende Artikelbezeichnung erhält, gibt man an dieser Stelle den hierfür vorgesehenen Text, z.B. Einbauküche nach Skizze und Aufstellung, vor.

Eingabefeld **Produktmarke:** Dieses Feld ist nur im Zusammenspiel mit der Planungssoftware KPSMAX von Bedeutung.

| lanun | gsschnittst                  | elle Parame<br>←, ᡖ ≪     | eter Uli Flot           | ttmann   | DEF       | Suchen (Alt+s) Q                                            |      |
|-------|------------------------------|---------------------------|-------------------------|----------|-----------|-------------------------------------------------------------|------|
| Para  | Umsetzung<br>Filialen,Anrede | Umsetzung<br>Eigenname,La | Umsetzung<br>VerbandsWG | S,Verkäu | Umsetzu   | un Umsetzung Umsetzun Übernahme<br>Warengruppe gesition von | 87 8 |
| meter | kZ                           | nd                        | fer,Einheit             |          | g Liciciu | g roshon Parametersatz                                      |      |
| PS Li |                              |                           |                         |          |           | e Artikelbezeichnung Produktmar                             |      |
| 0000  | 000                          | 74100                     | E                       | 700      | 0         | Installation                                                |      |
| 0000  | 007                          | 74240                     | E                       | 211      | 0         | Elektrogeräte                                               |      |
| 0000  | 018                          | 74601                     | E                       | 307      | 0         | Spüle und Armatur                                           |      |
| 0000  | 035                          | 70125                     | Т                       | 100      | 0         | Einbauküche It. Aufstellung und Zeic                        |      |
| 0000  | )41                          | 75903                     | E                       | 212      | 0         | Elektrogeräte                                               |      |
| 0000  | )46                          | 74714                     | E                       | 215      | 0         | Elektrogeräte                                               |      |
| 0000  | )47                          | 74112                     | E                       | 215      | 0         | Elektrogeräte                                               |      |
| 0000  | 061                          | 75402                     | E                       | 212      | 0         | Elektrogeräte                                               |      |
| 0000  | 068                          | 74850                     | Т                       | 116      | 0         | Einbauküche It. Aufstellung und Zeic                        |      |
| 0000  | 070                          | 76246                     | Т                       | 116      | 0         | Einbauküche It. Aufstellung und Zeic                        |      |
| 0000  | 081                          | 74865                     | E                       | 212      | 0         | Elektrogeräte                                               |      |
| 0001  | 104                          | 70014                     | E                       | 308      | 0         | Spüle Armatur                                               |      |
| 0001  | 112                          | 75828                     | Т                       | 410      | 0         | Zubehör                                                     |      |
| 0001  | 145                          | 75416                     | Т                       | 420      | 0         | Zubehör                                                     |      |
| 0001  | 150                          | 74745                     | E                       | 213      | 0         | Elektrogeräte                                               |      |
| 0003  | 379                          | 70088                     | Т                       | 0        | 0         | Lt. Stückliste und Zeichnung                                |      |
| 0004  | 133                          | 75339                     | E                       | 213      | 0         | Elektrogeräte                                               |      |
| 0007  | 758                          | 74259                     | E                       | 212      | 0         | Elektrogeräte                                               |      |
| 0008  | 388                          | 75147                     | E                       | 600      | 0         | Einbauspüle                                                 |      |
| 0008  | 389                          | 75228                     | Т                       | 150      | 0         | Arbeitsplatten und APL Zubehör                              |      |
| 0012  | 234                          | 74201                     | т                       | 214      | 0         | Ablufttechnik Bora für                                      |      |
| 0090  | 02                           | 74100                     | F                       | 700      | 0         | Installation                                                |      |

Anwendern der Planungssoftware CARAT empfehlen wir, das Mapping der Lieferanten bereits in der Planungssoftware anzustoßen. Zu diesem Zweck kann im jeweiligen Stammdaten-Katalog, im Feld WaWi-Nummer, die entsprechende MÖBELPILOT-Lieferantennummer hinterlegt werden. Ruft man danach das hier beschriebene Formular **Umsetzung Lieferant** auf, wird die Nummer bereits vorgegeben und es müssen nur noch die fehlenden Informationen ergänzt werden.

|           | Pretainfo    |                                                         | Katalogrifo                                                        |                                                                                    |
|-----------|--------------|---------------------------------------------------------|--------------------------------------------------------------------|------------------------------------------------------------------------------------|
|           | Presianto    | Der Basispreis entspicht den<br>VK-Peus ind. 15% Mv.St. | Branche Ratolog- Erstellungs-<br>dietum Ein<br>G 48/06 28.11.06 30 | pelesen Gaandert Henteller<br>01.2007 26.06.2020 2007                              |
|           | Streadure    | DE                                                      | Gibigket                                                           | Katalog sichtbar für Benutzergruppen                                               |
|           |              | RR 6                                                    | Satur Acty - 🖉                                                     | CHEF State                                                                         |
|           | Währung      | EVA Y                                                   | Golfia ab 00.00.0000                                               | 2 VICI 2 SS3                                                                       |
|           | Katalogname  |                                                         | Gulla bis 00.00.0000                                               | ⊠ A83                                                                              |
|           | Original     | AEG EINBAUGER                                           | Bastalian                                                          |                                                                                    |
|           | Atemativ     |                                                         | Leferternin-Volauf, bezogen auf den Kundenbefe                     | ternin 14 Tage                                                                     |
|           | Konmenter    |                                                         | Anaprechpatrier                                                    |                                                                                    |
|           |              |                                                         | Bestellung Eurobendienst Versand Auß                               | endienst                                                                           |
|           | Achesas      | 1.2010/01/01/01/01                                      | Nane                                                               |                                                                                    |
|           | Name 1       | Bectrolux Hausgeräte                                    | Telefon                                                            |                                                                                    |
|           | Narsia2      | Vernets GribH                                           | Telefax                                                            |                                                                                    |
|           | Name 3       | David Science 197                                       | Nobitelefon                                                        |                                                                                    |
|           | Strabe       | noggennorer atabe 1.30                                  | E-Mai                                                              |                                                                                    |
|           | ~~~~         | Nichan                                                  |                                                                    |                                                                                    |
|           | - Chi        | Tana and A                                              | Optionen                                                           | Ustranstono emissime                                                               |
| Wi-Nummer |              |                                                         | ermarktung                                                         | Artikelbezeichnung in kim Formularen dru. Studiti biurstanis Him Somularen drucken |
|           |              |                                                         | W-Nr, statt Type drucken                                           | Hanbeller in kfrit. Formulaten drucken                                             |
|           | HEO CHONCOCH | N                                                       | U UUTIGEE OS Afbikel in Planung ignorier                           | en 🛛 Alias in Bestellung drucken                                                   |
|           |              | Lager-Nummern laut Hersteller eingeben                  | 4                                                                  |                                                                                    |
|           |              |                                                         | Atikeleingabeart Atikelnunmer                                      |                                                                                    |

### Formularreiter: Umsetzung Warengruppe

Anwender, die nicht mit dem EMV-Verbands-Warengruppen arbeiten, werden in diesem Formular die Mapping-Tabelle für die Warengruppen einpflegen.

Nutzer der Planungssoftware CARAT können die Spalte **PS Warengruppe** bereits mit den Angaben aus dem Planungssystem vorbelegen. Näheres hierüber entnehmen Sie bitte der Dokumentation **Parametervorgaben Planungsschnittstelle CARAT** / Feldbeschreibung **Wawi-Warengruppe benutzen**.

Mit Hilfe dieses Formulars können aber auch vom Standard abweichende Praxisfälle vordefiniert werden.

Beispiel:

Über den Holzteile-Lieferanten Nobilia werden auch die Elektrogeräte von AEG bezogen. In der **Umsetzungstabelle Lieferant** wurde definiert, dass Artikel des Herstellers Nobilia in MÖBELPILOT eine Position mit Unterpositionen (Teile) bilden sollen. Ohne weitere Information kann das Programm nicht erkennen, dass innerhalb der Planungsposition ein weiterer Lieferant enthalten ist und ordnet die Elektrogeräte als Unterposition in die Gesamtposition mit ein. Will man aber nun erreichen, dass MÖBELPILOT die Elektrogräte aus der Übergabe-Datei herausnimmt und beispielsweise hieraus Einzel- oder Teilepositionen bildet, dann kann man das in diesem Teil der Mapping-Tabelle über die Warengruppe erreichen.

| $\checkmark$  | ••                                 | <b>←. =</b> «                   | $\langle \rangle \gg$                          | DEF 🤖                   | 🍽 🖬 E 🛛                           |                                    | MÖBELP |
|---------------|------------------------------------|---------------------------------|------------------------------------------------|-------------------------|-----------------------------------|------------------------------------|--------|
| Kennzeio      | chen                               |                                 | CA                                             | ARA                     |                                   |                                    |        |
|               |                                    |                                 |                                                |                         |                                   |                                    |        |
| Para<br>meter | Umsetzung<br>Filialen,Anrede<br>kZ | Umsetzung<br>Eigenname,La<br>nd | Umsetzung<br>VerbandsWGS,Verkäu<br>fer,Einheit | Umsetzun<br>g Lieferant | Umsetzung<br>Warengruppe g Positi | zun Übernahme<br>von Parametersatz | _      |

Legende:

Eingabefeld **PS Warengruppe**: Warengruppe Planungssystem

Eingabefeld MP Warengruppe: Warengruppe MÖBELPILOT

#### Auswahlfeld **Teile oder Position**:

E = Soll jeder einzelne Artikel dieser Warengruppe in MÖBELPILOT eine Einzelposition bilden, dann pflegen Sie bitte die Auswahl **E** ein.

T = Wollen Sie erreichen, dass MÖBELPILOT bei der Übernahme der Artikel die-

ser Warengruppe eine Position mit Unterpositionen bildet, dann wählen Sie die Option **T** aus. Z = Soll MÖBELPILOT bei der Übernahme der Artikel aus dieser Warengruppe eine Position bilden, bei der die einzelnen Artikel als Fließtext im Kundentext wiedergegeben werden, dann weisen Sie der Warengruppe an dieser Stelle das **Z** zu.

Eingabefeld **Sortierfolge:** Die Sortierfolge gibt vor, an welcher Stelle Artikel dieser Warengruppe im MÖBELPILOT Angebot/Auftrag gestellt werden sollen. Die übliche Vorgehensweise ist, hier mit 3stelligen Kennziffern zu arbeiten.

Eingabefeld **Artikelbezeichnung**: Will man beispielsweise Artikel einer bestimmten Warengruppe als Teile-Positionen abbilden, dann kann man für diese Warengruppe ggf. auch eine eigene Artikelbezeichnung definieren.

Auswahlfeld **Belegdruckparameter**: Was wann und wo gedruckt wird, hängt zunächst von den grundsätzlichen Einstellungen in den Belegdruckparametern ab. Diese Vorgaben kann man fallweise in den abweichenden Belegdruckparametern übersteuern. Hier hat man nun eine weitere Möglichkeit auf den Belegdruck Einfluss zu nehmen. Setzt man an dieser Stel-

le die Vorgabe auf **nein**, dann werden auf den Belegarten **Auftragsbestätigung** und **Rechnung** Teile-Artikel der entsprechenden Warengruppe <u>nicht</u> gedruckt.

Eingabefeld **Nur für PS Lieferanten**: Soll das in dieser Zeile für eine bestimmte Warengruppe vordefinierte Programmverhalten nur für einen bestimmten Lieferanten gelten, dann trägt man in dieser Spalte die **AMK-Nummer** des Lieferanten ein. Diese Nummer ist nur dem Planungssystem zu entnehmen.

#### Formularreiter: Umsetzung Positionen

Im Rahmen einer Küchenplanung werden regelmäßig Verbrauchsmaterial, Dienstleistungen oder andere, wiederkehrende Positionen mit eingeplant. Auch bei diesen Artikeln erwartet die Warenwirtschaft unter anderem eine Lieferantenbezeichnung sowie die Angabe der Warenherkunft. Nicht immer beinhaltet die Planungsdatei aus Sicht der Verwaltung korrekte Angaben.

Beispiel: Die Planung berücksichtigt zu bestellendes Installationsmaterial. Dieses Material wird aber im Betrieb bevorratet und muss daher nicht geordert werden. Diese Punkte werden also in der Regel nach der Planungsübernahme von der Auftragsbearbeitung in MÖBELPI-LOT nachbearbeitet. Um Sie hierbei zu unterstützen, können Sie mit Hilfe der nachfolgend beschriebenen Umsetzungstabelle, den Nachbearbeitungsaufwand reduzieren.

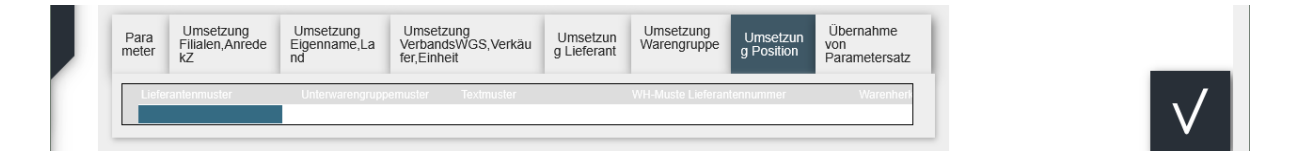

Legende:

Eingabefeld **Lieferantenmuster**: Pflegen Sie an dieser Stelle entweder eine entsprechende MÖBELPILOT-Lieferantennummer, oder ein \* ein. Letzteres bedeutet, dass die Vorgabe für alle Planungspositionen gilt, unabhängig davon, welcher Lieferant angegeben wird.

Eingabefeld **Unterwarengruppenmuster:** Wir empfehlen Ihnen hier ein \* einzusetzen. Die Eingabe einer Warengruppennummer, z.B. 4Z00, etc. ist ebenfalls möglich.

Eingabefeld **Textmuster**: Häufig werden seitens der Planung im Bereich der Dienstleistungen für gleiche Tätigkeiten unterschiedliche Bezeichnungen gewählt. Beispiel: Herd- und Wasser-Installation / Herd- und Wasser-Anschluss. Beide Angaben werden vermutlich dazu führen, dass die Sachbearbeitung hier jeweils eine Position mit der Warenherkunft **D** = Dienstleistung bildet. Um diesen Aufwand zu verkürzen, empfehlen wir als Textmuster \*Herd- und Wasser\* einzupflegen und danach in der Spalte Warenherkunft ein **D** einzutragen. Das führt dazu, dass alle Positionen in denen die Zeichenfolge **Herd- und Wasser** enthalten ist, automatisch vom Programm als Dienstleistung erkannt und gekennzeichnet werden. Auch Teilbegriffe wie beispielsweise \*asser\* sind möglich.

Eingabefeld **WH-Muster**: Diese Vorgabe muss im Zusammenhang mit den übrigen Vorgaben einer Zeile gesehen werden. Wir empfehlen Ihnen hier ein \* einzusetzen. (Dieser Tipp wird durch die nachfolgende Erläuterung transparenter).

Eingabefelder Lieferantennummer, Warenherkunft: Wollen Sie erreichen, dass nach Übernahme bestimmter Planungspositionen MÖBELPILOT automatisch Ihren Betrieb als Lieferant ausweist, dann pflegen Sie hier die entsprechende Lieferantennummer ein. Soll in diesem Fall als Warenherkunft dann immer **Dienstleistung** eingetragen werden, dann setzen Sie noch zum Schluss in der Spalte **Warenherkunft** ein **D** ein.

| Para<br>meter | Umsetzung<br>Filialen,Anrede<br>kZ | Umsetzung<br>Eigenname,La<br>nd | Umsetzung<br>VerbandsWGS, Verkäu<br>fer, Einheit | Umsetzun<br>g Lieferant | Umsetzung<br>Warengruppe | Umsetzun<br>g Position | Übernahme<br>von<br>Parametersatz |
|---------------|------------------------------------|---------------------------------|--------------------------------------------------|-------------------------|--------------------------|------------------------|-----------------------------------|
| Liefer        | antenmuster                        | Unterwarengrupp                 | emuster Textmuster                               |                         | WH-Muste Lieferan        | tennummer              | Warenherk                         |
| *             |                                    | *                               | *montage*                                        |                         | * 70022                  |                        | D                                 |

Das hier abgebildete Szenario würde dazu führen, dass MÖBELPILOT bei der Verarbeitung der Planungsdatei prüft, ob in einer Position

unabhängig vom Lieferanten (Lieferantenmuster: \*) und

unabhängig von einer Warengruppe (Unterwarengruppenmuster: \*) und

abhängig vom Textmuster der Artikelbezeichnung (hier Zeichenfolge: montage) und

unabhängig von der in der im Rahmen der Übernahme gebildeten Warenherkunft (WH-Muster: \*)

automatisch in der MÖBELPILOT zu bildenden Auftragsposition als Lieferant die Nummer 70022 und als Warenherkunft D eingepflegt wird.

### Formularreiter: Übernahme von Parametersatz

Das Formular **Übernahme von Parametersatz** wurde für den Support implementiert. Mit Hilfe dieser Funktion können Parameter aus der ursprünglichen Schnittstellenlösung übertragen werden.